# Edupresso 팀플 사용자 설명서

# 목 차

### 학원용 선생님 매뉴얼

| Eduipresso 팀플 소개           | 2   |
|----------------------------|-----|
| (1) 소개                     | 3   |
| (2) Edupresso 팀플 학원에서 사용하기 | 1   |
| (3) UI & Menu              | 4   |
| 1. 퀵 메뉴얼                   | 7   |
| [1단계] 설치하기(선생님용)           | 8   |
| [2단계] 반 만들기 및 반 관리하기       | 9   |
| [3단계] 미션만들기 (미션 = 과제를 의미)  | 10  |
| [4단계] 과제확인 및 채점하기          | 10  |
| 2. 수업자료관리                  | 11  |
| (1) 자료등록                   | 11  |
| 3. 반/미션관리                  | 15  |
| (1) 반 만들기                  | 4.5 |
| (2) 미션만들기                  | 15  |
| (3) 반 관리                   | 17  |
| 4. 수업관리                    | 27  |
| (1) 팀별 채팅 수업하기             | 27  |
| (2) 미션제출 확인하기              | 29  |
|                            |     |

# 학생용 매뉴얼

| 1. 퀵 매뉴얼             | 32 |
|----------------------|----|
| [1단계] 설치하기(학생용)      | 32 |
| [2단계] 과제확인 및 과제 제출하기 | 33 |
| 2. 미션수행              | 34 |
| (1) 미션               | 34 |
| 3. 수업하기              | 37 |
| (1) 제출된 미션확인 및 수업    | 37 |
|                      |    |

# EdupreSso

Edupresso 팀플 소개

(1) 소개

# "Edupresso 팀플 양방향 교육 서비스

Edupresso 팀플은 온라인 서버에 수업하는 반을 만들고, 학생들
 을 구성하여 수업할 수 있는 웹, 앱 서비스 입니다.

- Edupresso 팀플은 구성된 반을 기반으로 학생들에게 기간을 지정하여 미 션을 주고 학생들이 제출한 과제를 통해 선생님과 학생들간의 팀별 개인별 수업을 진행할 수 있습니다.
- Edupresso 팀플은 선생님은 Edupresso 플립북, 동영상, 파일,이미지등 다 양한 첨부자료를 등록하고 학생들도 파일의 형식에 제한되지않고 과제로 제출할 수 있으며, 이를 통한 다양한 활동과 공유수업을 진행할 수 있습니 다.
- 1:1 과외부터 프렌차이즈 교육사업까지 적용할 수 있는 개방적 구조를 가지고 있으며, 선생님과 학생, 학생과 학생을 팀을 기반으로 상호학습이 이루어 질수 있도록 구성되어있습니다..
- 클라우드,유투브등 링크 기능을 활용하여 학습자료 등록이 가능하고, Edu Lecture와 연동되어 선생님은 자신만의 강의와 첨삭강의를 등록할 수 있습니다.
- 선생님이 부여한 미션에 대해 제출율과 개인별 성취도를 쉽고 빠르게 실시간 확인 할 수 있습니다..
- 팀별 활동 및 제출율,성취도를 통해 학생간의 상호 경쟁을 통핚 학습효과를 높일 수 있는것이 특징입니다.

"Edupresso 팀플"은 학생 모두가 참여하는 수업을 만들어 갑니다.

# (2) Edupresso 팀플 학원에서 사용하기

Edupresso 팀플을 학원에서 학생들과 함게 사용하기 위해서는 Edupresso Academy Family로 가입해서 사용이 가능합니다.

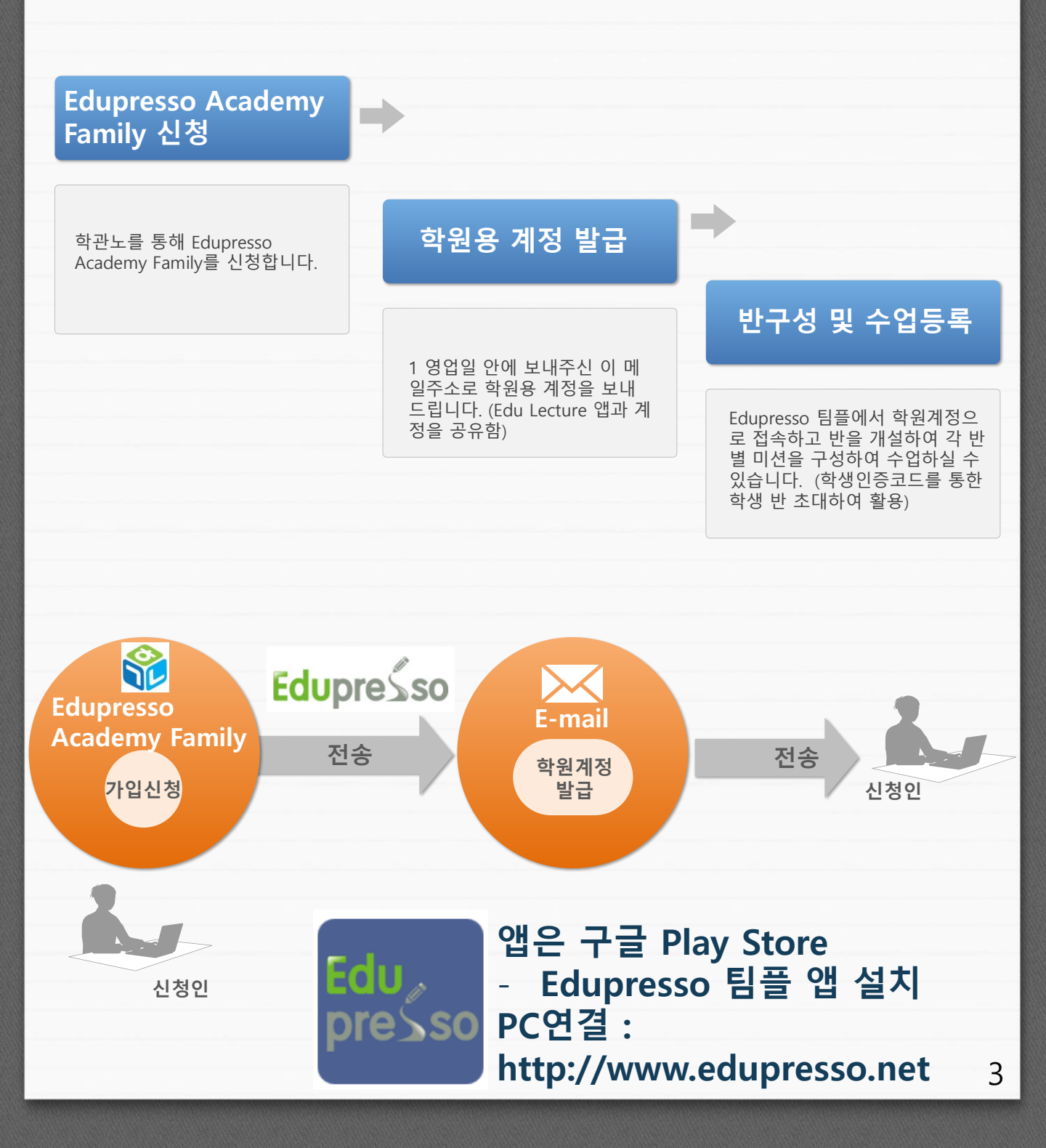

1. Edupresso 팀플 소개

# (3)UI & Menu

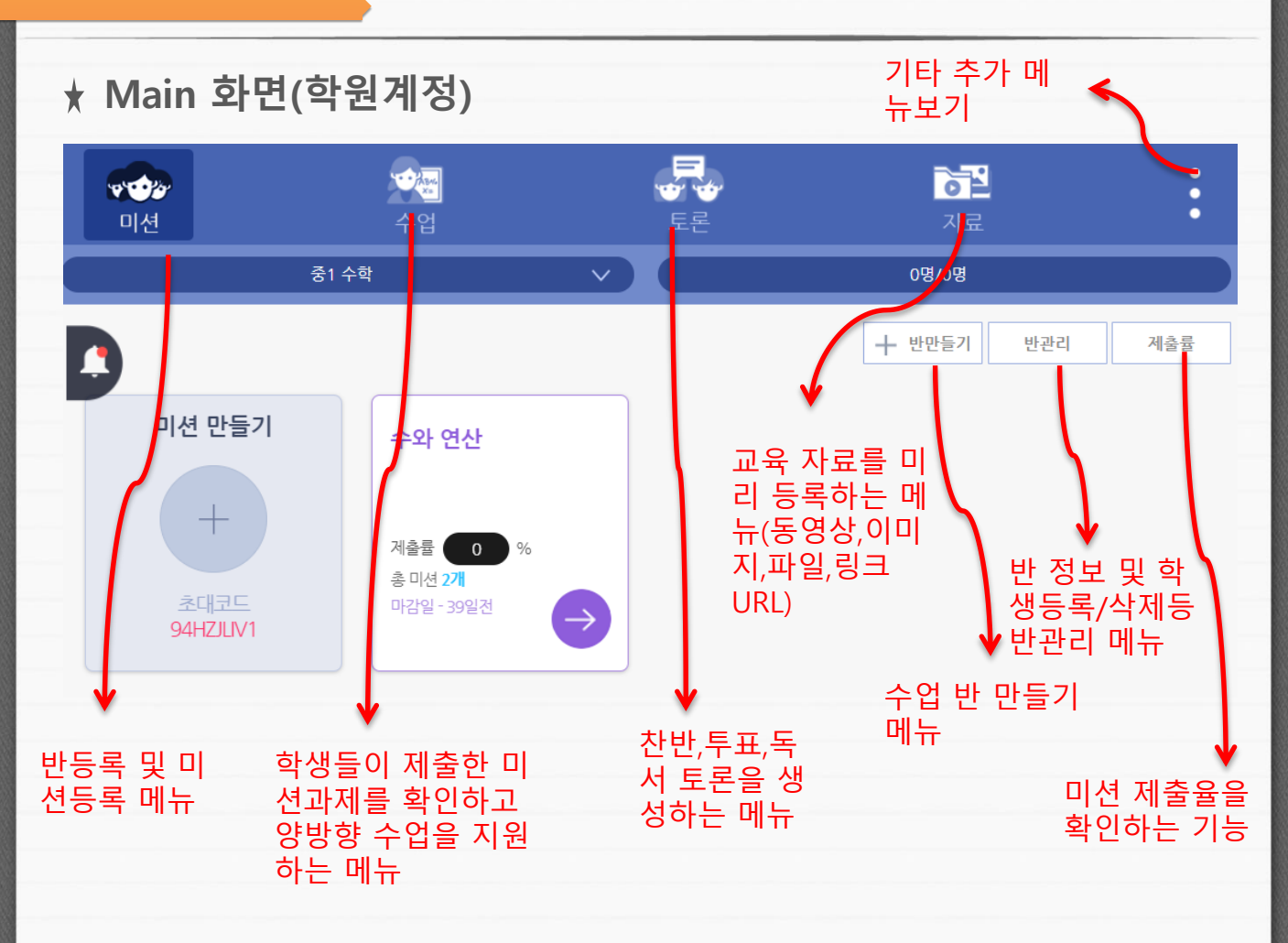

1. Edupresso 팀플 소개

# (3)UI & Menu

★ Main 화면 더보기 메뉴(학원계정)

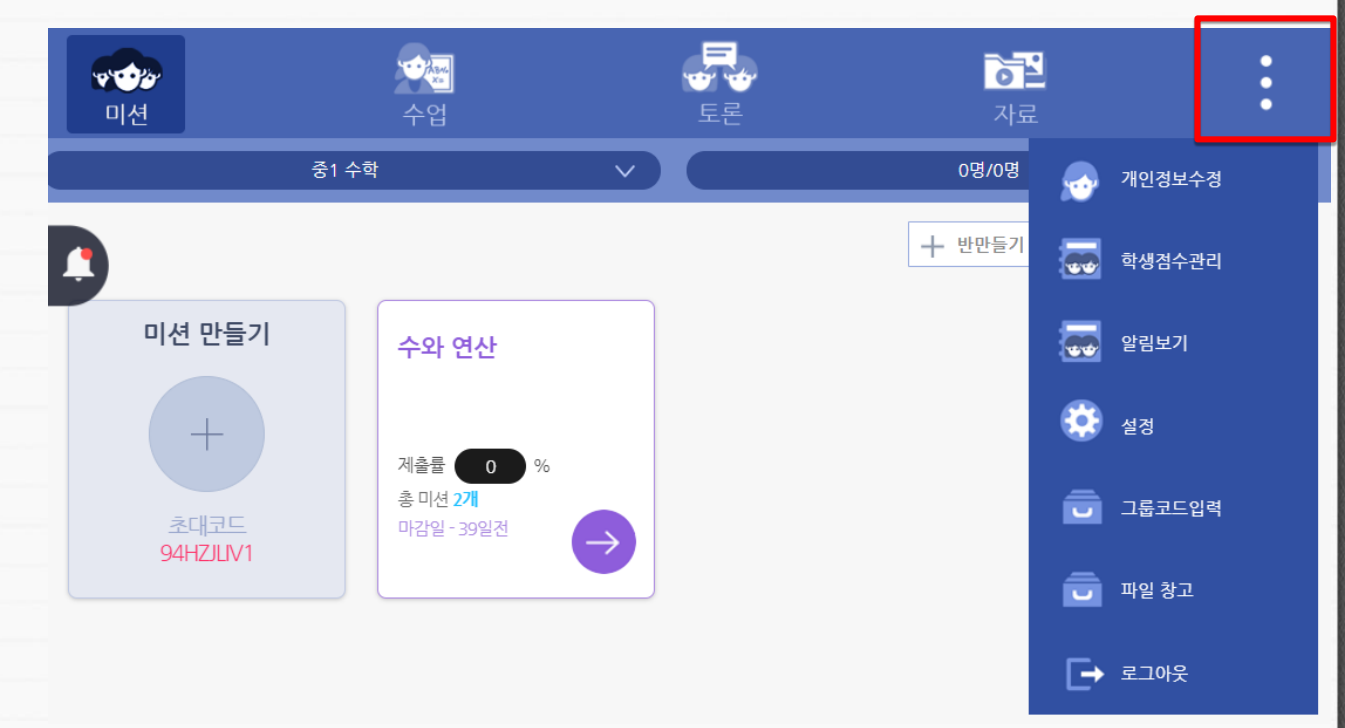

| 🔊 개인정보수정 | 이름,비밀번호,이메일 등 계정 정보 수정 메뉴                                           |
|----------|---------------------------------------------------------------------|
| 학생점수관리   | 반 학생별 점수 관리 메뉴                                                      |
| 👿 알링보기   | 과제 제출등 알림보기 메뉴                                                      |
| 🤨 설정     | 회원탈퇴 및 선생님 등록코드 정보 안내 메뉴                                            |
| 💼 그룹코드입력 | 학원그룹초대코드 입력으로 학원 등록 선생님<br>계정으로 등록할 때 사용하는 메뉴                       |
| 🔲 파일 창고  | 파일창고에 등록된 파일 관리하는 메뉴<br>(Edu Lecture에서 파일 추출할 때, 파일창고를<br>체크하면 등록됨) |
| [→ 로그아웃  | 계정에서 로그아웃할 때 사용하는 메뉴                                                |

6

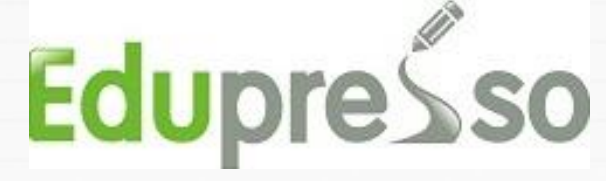

# 학원용 선생님 메뉴얼

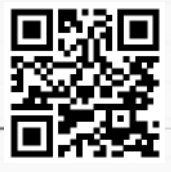

- 1. 선생님용 설치하기
- (1) PC로 설치하기
- [접속하기] : <u>http://www.edupresso.net</u>
- [선생님 로그인 하기] : 발급된 선생님 아이디와 비밀번호로 로그인하기
- (2) 안드로이드 앱 설치하기
- [앱 접속] : 안드로이드 스마트기기의 플레이스토어 앱을 실행하기
- [앱 검색] : 검색창에서 [edupresso]로 검색하기
- [앱 설치] : edupresso 앱을 설치하기
- [실행하기] : 설치된 edupresso 앱을 실행하기 [선생님 로그인 하기] : 발급된 선생님 아이디와 비밀번호로 로그인하기

# [2단계] 반 만들기 및 반 관리하기

(1) 반 만들기

- 1. 오른쪽 위쪽에 [+반만들기] 클릭
- 2. 반이름을 만들기
- 3. 팀 개수 숫자 입력하기 (ex. 1,2,3-20까지 가능)
  -> 단, 팀 개수를 축소하는 건 불가능합니다. 늘리는 것은 가능!
- 4. 반이 만들어지면 학생이 회원가입할 때 사용하는 인증코드가 자동으로 생성됩니다.
  - 코드 예 : OZI57FDUZ - 학생이 회원가입시 인증코드를 입력하면 해당 반으로 자동등록

### (2) 반관리 하기

- 1. 오른쪽 위쪽에 [반 관리] 클릭
- 2. [반 이름 변경]: 기존의 반 이름을 수정 후 오른쪽 [변경] 버튼 클릭
- 3. [팀 개수 수정]: 기존의 팀 개수보다 많도록 변경이 가능합니다.(축소 불가)
- 4. [초대코드번호 수정] : [초대코드재발급] 버튼을 클릭하면 새로 생성됨
- 5. [학생 팀 이동]: 상단 [팀이동] 아래 칸 [ ] 버튼 클릭 후 이동할 팀 클릭
- [학생 비밀번호 초기화] : 상단 [비번초기화] 아래칸 [초기화] 버튼 클릭
   (학생이 비밀번호 잊어버렸을 때 사용, 초기화 하면 비번 123456 으로 됨)
- 7. [반 탈퇴 시기키] : 상단 [탈퇴] 아래쪽에 [휴지통] 버튼 클릭

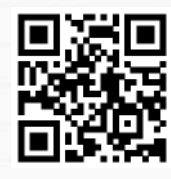

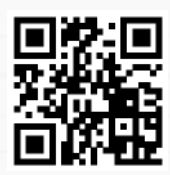

# [3단계] 미션만들기 (미션 = 과제를 의미)

1. 미션 제목을 입력하기

2. 미션을 진행할 반을 선택합니다.(중복선택 가능)

3. 미션 기간 설정 (시작일 / 종료일)- 주의 : 종료일이 지나면 미션 수정이 불가능합니다.

4. 세부 미션 등록하기
- 세부 미션 이름 적기
- 오른쪽 파일 모양 클릭하여 자료파일 등록하기
[자료파일 형식 : 동영상, 파일, URL, 팀플자료실, 사진]
[팀플자료실 : 선생님용 팀플자료실에 자료를 한 번 올리면 계속 사용가능]
\* 참고 : 팀플자료실 등록방법 - 로그인 후 화면상단 [자료] 클릭 후 등록하기

5. 옵션설정하기

- 무기명 제출 : (클릭시) 채점시 학생 이름 모르게 채점하기
- 채팅 비허용 : (클릭시) 과제 제출시 채팅을 허용하지 않음
- 과제 공유 금지: (클릭시) 과제 제출된 내용 학생들의 과제 공유 금지

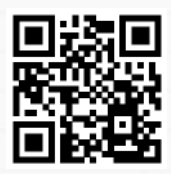

# [4단계] 과제확인 및 채점하기

4단계] 과제확인 및 채점하기

1. [수업 클릭] : 상단의 [수업] 아이콘을 클릭합니다.

2. [반 선택] : 수업 바로 아래 해당 [반]을 선택합니다.

3. [과제 확인] : 제출된 과제 및 과제파일을 클릭 후 확인합니다.

4. [점수 부여] : 오른쪽 하단 [점수주기] 왼쪽에 점수를 입력합니다

\* 답변 기능

[답글 기능] : 답글 칸에 과제에 대한 피드백을 적을 수 있습니다.
 [파일 첨부] : 좌측 [+] 버튼을 클릭하면 파일을 첨부할 수 있습니다.

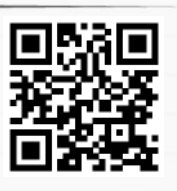

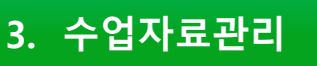

# (1) 자료등록

# ★ 동영상,파일,사진 파일 자료로 등록하기

# • 자료 메뉴를 선택하고 자료등록 아이콘 클릭하기

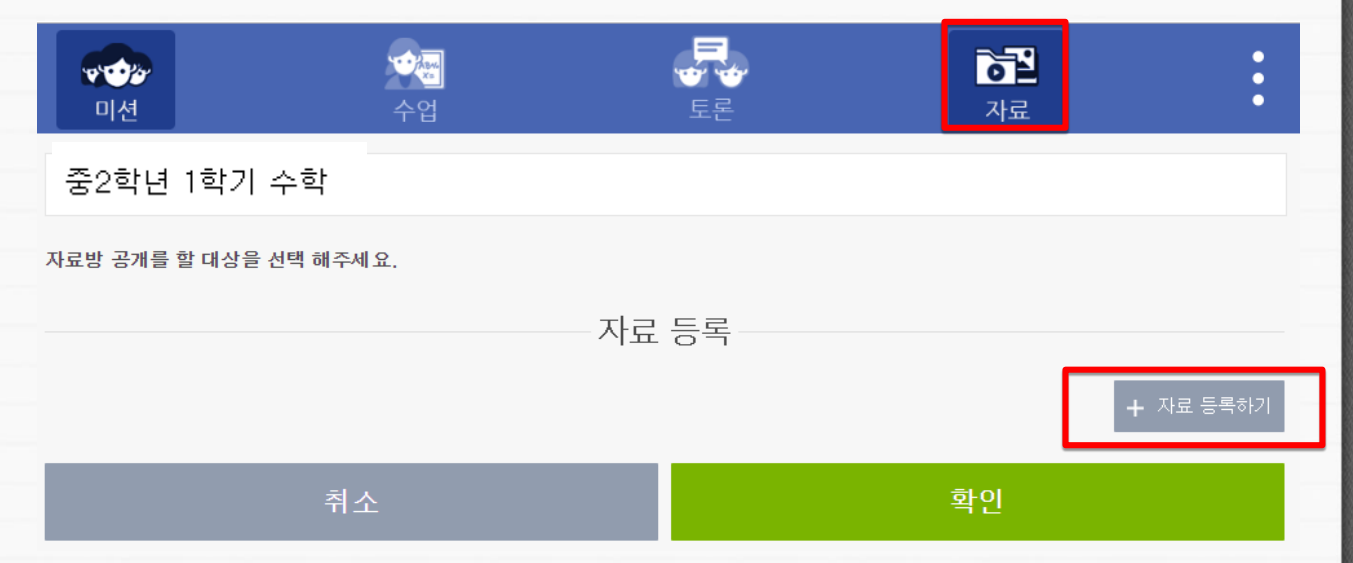

# 등록할 자료의 유형에 따라 아이콘 선택

| and an large state |                                                                 |                   |     |    | •         |
|--------------------|-----------------------------------------------------------------|-------------------|-----|----|-----------|
| 미션                 |                                                                 | 자료 등록             |     |    | 0<br>0    |
| 제목 입력 (40자 이내)     | 첨부파일의 유형을 선택하여                                                  | 등록을 해 주시기 바랍니다    |     |    |           |
| 자료방 공개를 할 대상을 신    | <b></b><br>동영상                                                  | ()<br>파일          | URL |    |           |
|                    | <mark>소</mark><br>사진                                            | <b>고</b><br>파일창고  |     |    | + 자료 등록하기 |
|                    | • <del>- 동영경 · MP 4번 등록 가능</del><br>• 파일 : HWP , DCC , PPT ,    | XLSX, AVI 등 등록 가능 |     | -1 |           |
|                    | <ul> <li>URL : 외부 URL 값 입력하여</li> <li>사진 : 이미지 첨부 가능</li> </ul> | 1 동영상 청취 가능       |     |    |           |
|                    |                                                                 |                   |     |    |           |
|                    | <br>취소                                                          |                   | 확인  |    |           |
|                    |                                                                 |                   |     |    |           |

# 3. 수업자료관리

# (1) 자료등록

# ★ 동영상,파일,사진 파일 자료로 등록하기

③ 자료로 등록할 파일을 선택하고 열기 버튼을 클릭(동영상,파일,사진은 동일한 방식으로 자료등록이 수행됨)

| · · · · · · · · · · · · · · · · · · ·                                                                                                    | 자료 등록                                                                                                    |                                                                                                    |                                                                                                  |
|----------------------------------------------------------------------------------------------------|----------------------------------------------------------------------------------------------------|----------------------------------------------------------------------------------------------------|--------------------------------------------------------------------------------------------------|
| 제목 입력 (40자 이내) <u>처 브파이어</u>                                                                                                    | 으형을 서태하여 드록을 해 조비가 바랍니다.                                                                                                    |                                                                                                    | ×                                                                                                |
| h $h$ $h$ $h$ $h$ $h$ $h$ $h$ $h$ $h$                                                                                                    | 드 > 터치수학                                                                                                    | ▶ 0 터치수학 검색                                                                                                    | م                                                                                                |
| 구성 ▼ 새 폴더                                                                                                    |                                                                                                    |                                                                                                    | - 💷 🕐                                                                                            |
| 터치수학 중1-1 동영상 교안                                                                                                    | ▲ 이름 ^                                                                                                    | 수정한 날짜 유형                                                                                                    | 크기 ^                                                                                             |
|                                                                                                    | 고니<br>터치수학 중1-1 동영상 교안                                                                                                    | 2018-11-13 오전 파일 폴더<br>2018-12-24 오전 파일 폴더                                                                                                    | 21                                                                                               |
| ·····································                                                                                                    |                                                                                                    | <u>2010 11 22 0 전 Demy.File</u>                                                                                                    | 35,357KB                                                                                         |
| - 다운로드                                                                                                    | <ul> <li>· 터자수약 중2-1(상)</li> <li>· 터차스한 주2-1(하)</li> </ul>                                                                                                    | 2018-11-22 오전 Adobe Acrobat 문<br>2018-11-22 오전 Adobe Acrobat 문                                                                                                    | 7,257KB                                                                                          |
| <ul> <li>◄ 문포=</li> <li>&gt; 등 영상</li> <li>글 문서</li> <li>■ 바탕 화면</li> <li>&gt; 사진</li> <li>♪ 음악</li> <li>* 로컬 디스크 (C:)</li> <li>▲ 네트 이크</li> </ul> | <ul> <li>▲ 티자수학 중2-10<sup>9</sup></li> <li>▲ 티자수학 중2-1</li> <li>● 티지수학 중1-1 동영상 교안</li> <li>● 티지수학 중1-2 동영상 교안</li> <li>● 티지수학 중1-2(상) 출력용</li> <li>● 티지수학 중1-2(아) 출력용</li> <li>● 티지수학 중2-1 동영상 교안</li> <li>▼ </li> </ul> | 2018-11-22 오전 Adobe Acrobat 포<br>2018-11-22 오전 Adobe Acrobat 문<br>2018-09-12 오후 ALZip ZIP File<br>2018-09-12 오후 ALZip ZIP File<br>2018-09-14 오후 ALZip ZIP File<br>2018-09-14 오후 ALZip ZIP File<br>2018-09-12 오후 ALZip ZIP File<br>2018-09-12 오후 ALZip ZIP File | 2 (3968<br>15,716KB<br>20,045KB<br>30,012KB<br>71,490KB<br>68,606KB<br>32,477KB<br>36,899KB<br>↓ |
|                                                                                                    |                                                                                                    | 열기(O) 🗸                                                                                                    | 취소 .::                                                                                           |
|                                                                                                    |                                                                                                    |                                                                                                    |                                                                                                  |

자료로 등록할 파일명을 확인하고 확인 버튼을 클릭하면 자료로 등록됨

| PDF 터차수학 중2-1(상)[1].pdf |          |
|-------------------------|----------|
| 취소                      | <u> </u> |
|                         |          |

# 3. 수업자료관리

(1) 자료등록

# ★ 링크 URL 주소 자료로 등록하기 ● 교육자료로 첨부할 교육자료 링크를 복사함

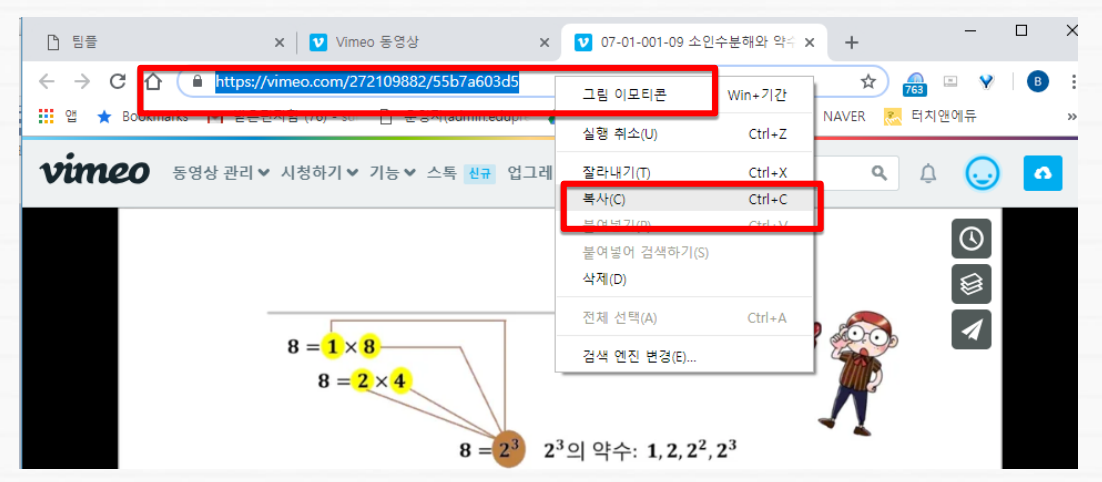

2 첨부 파일의 유형을 URL 선택하고 복사한 주소를 주소창에 붙여넣기 하고 확인을 클릭

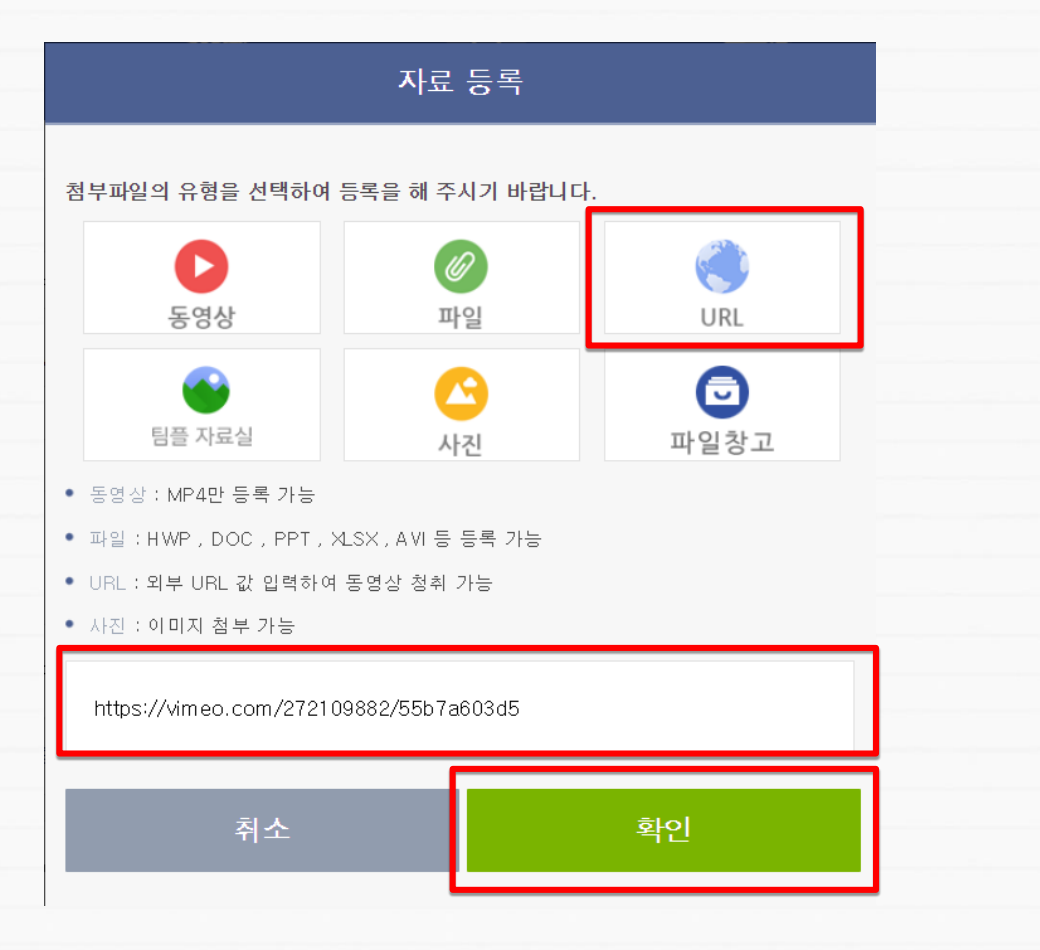

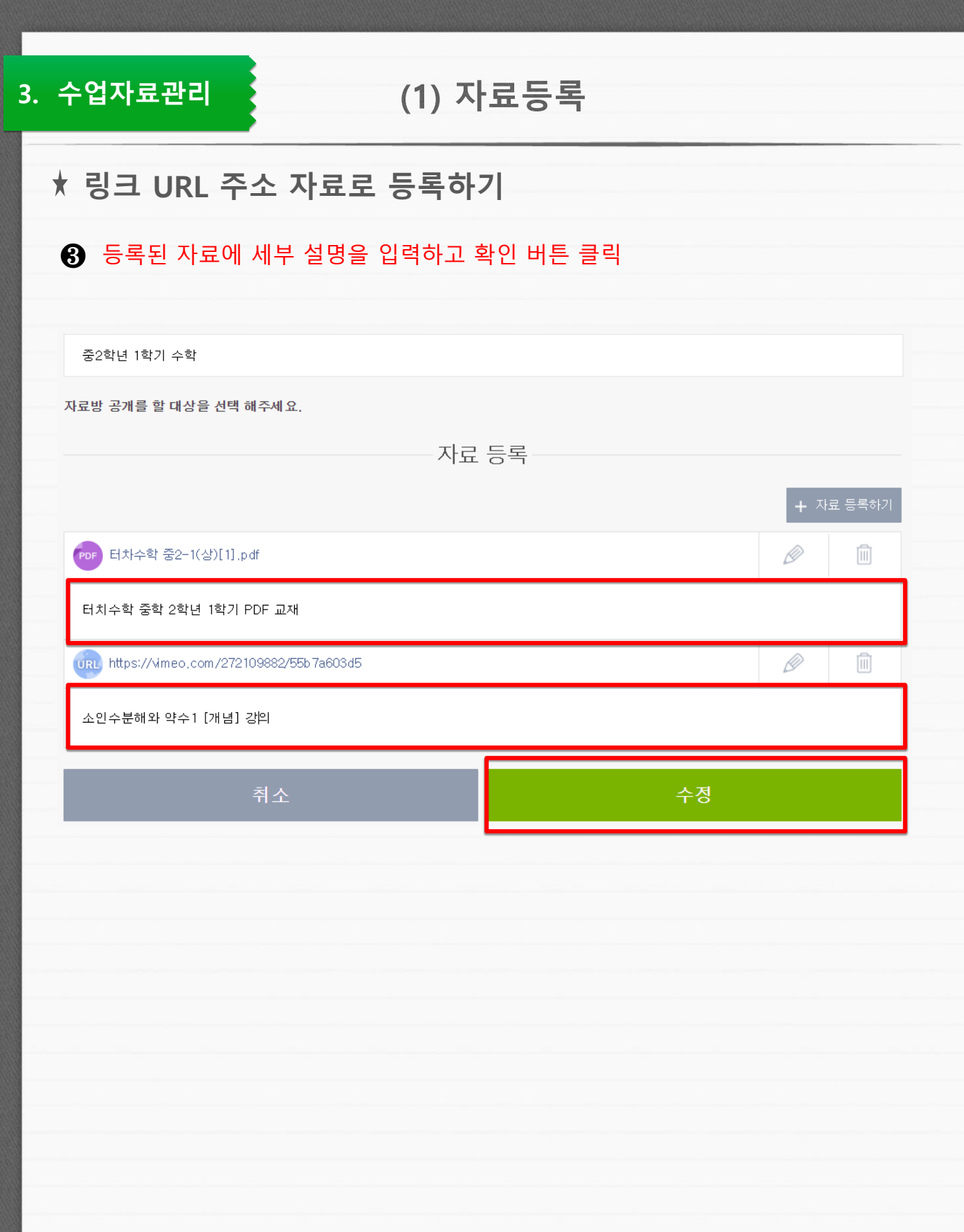

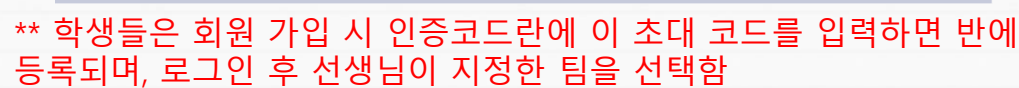

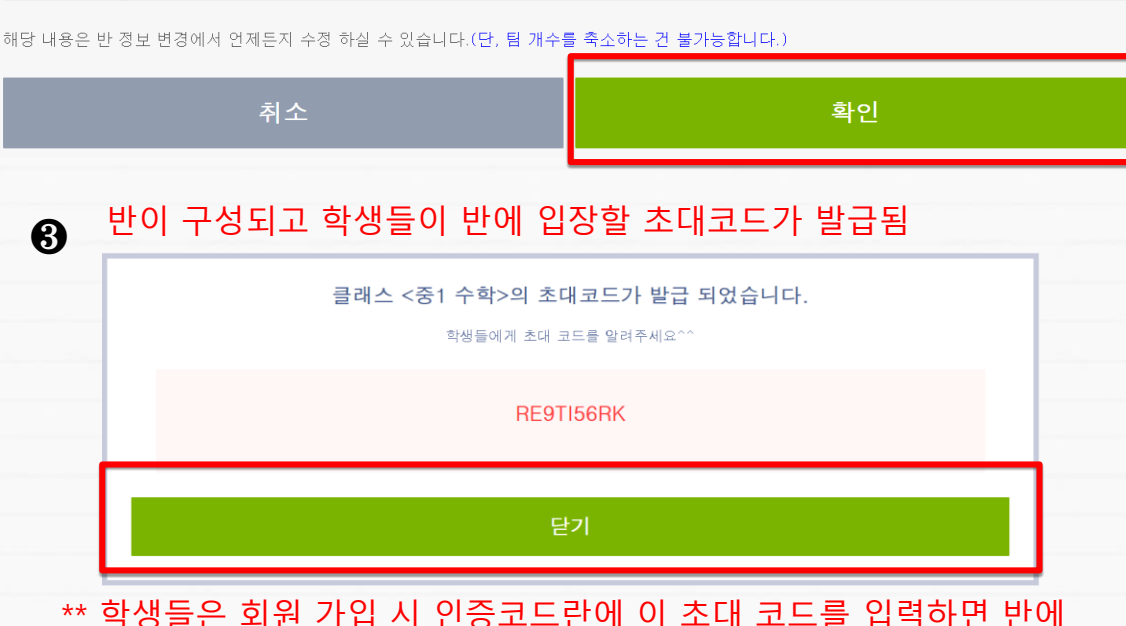

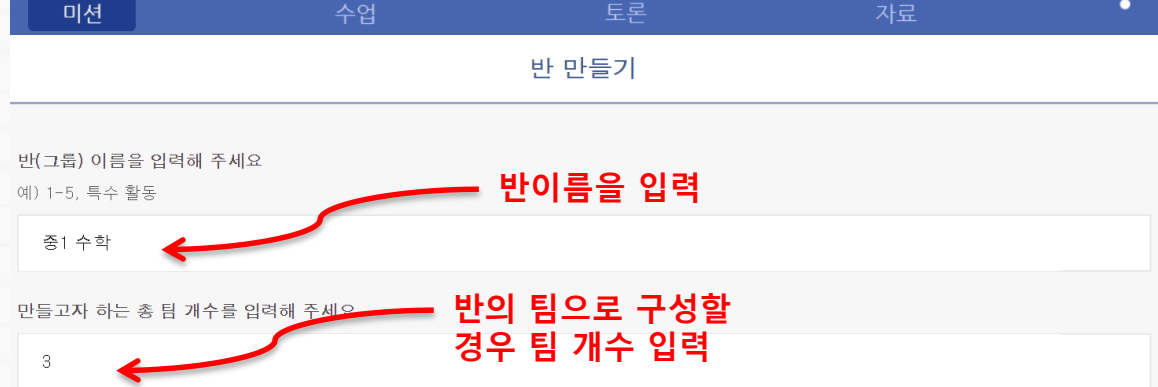

6

•

# 구성할 반의 이름과 팀의 개수를 입력하고 확인버튼을 클릭

5 • v 100 미션 반선택 ╋ 반만들기 Ļ

# 미션 메뉴를 선택하고 반만들기 아이콘 클릭하기

**1** 

4. 반/미션 관리

17 10 M

# (1) 반 만들기

# 4. 반/미션 관리

# (1) 반 만들기

### ④ 반이 만들어 지면 미션 만들기 프레임이 만들어 지고 반 초대코드(학생들의 회원 가입 시 인증코드)가 보임

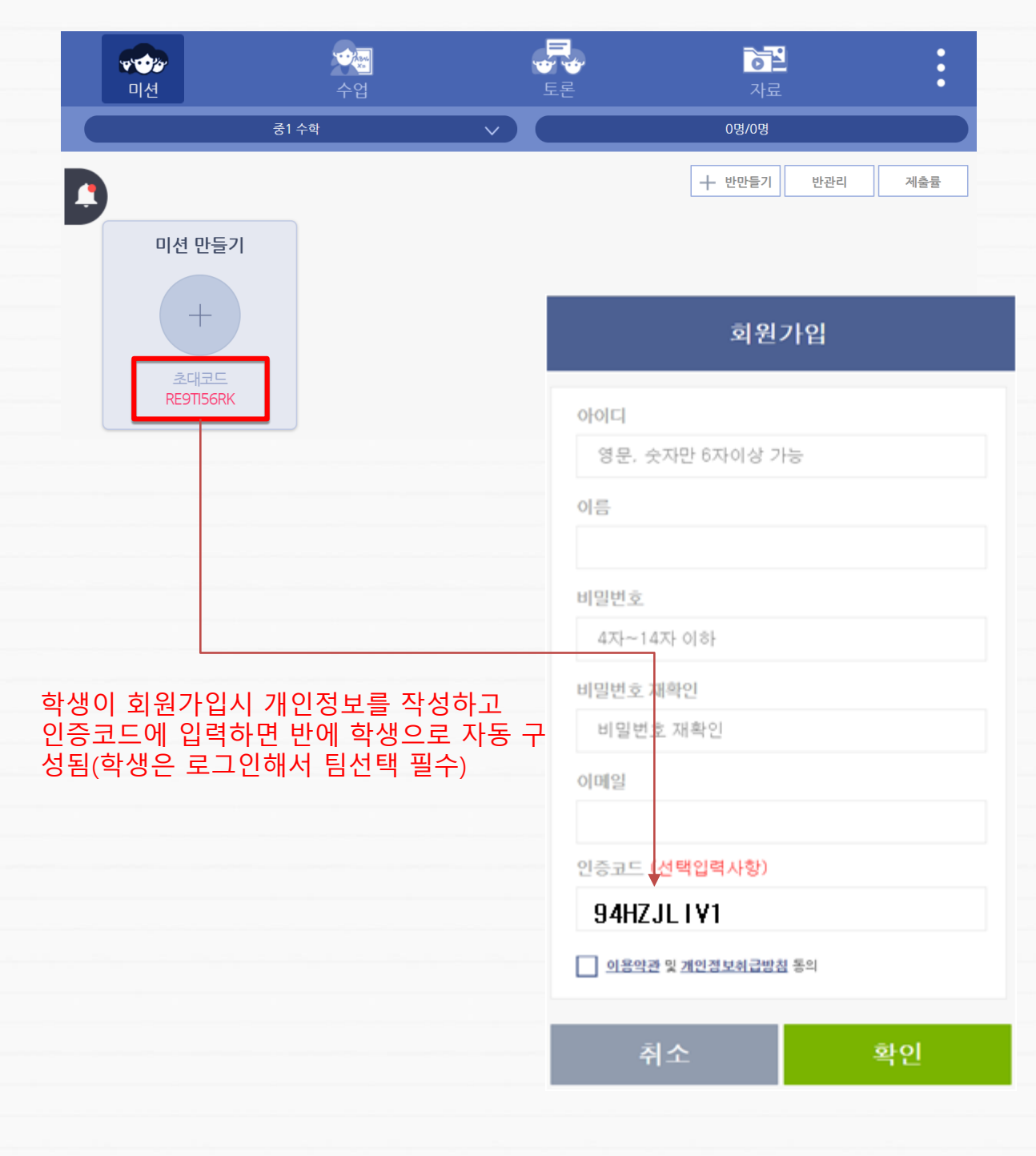

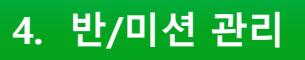

# (2) 미션 만들기

# • 미션 메뉴를 선택하고 미션만들기 "+" 아이콘 클릭하기

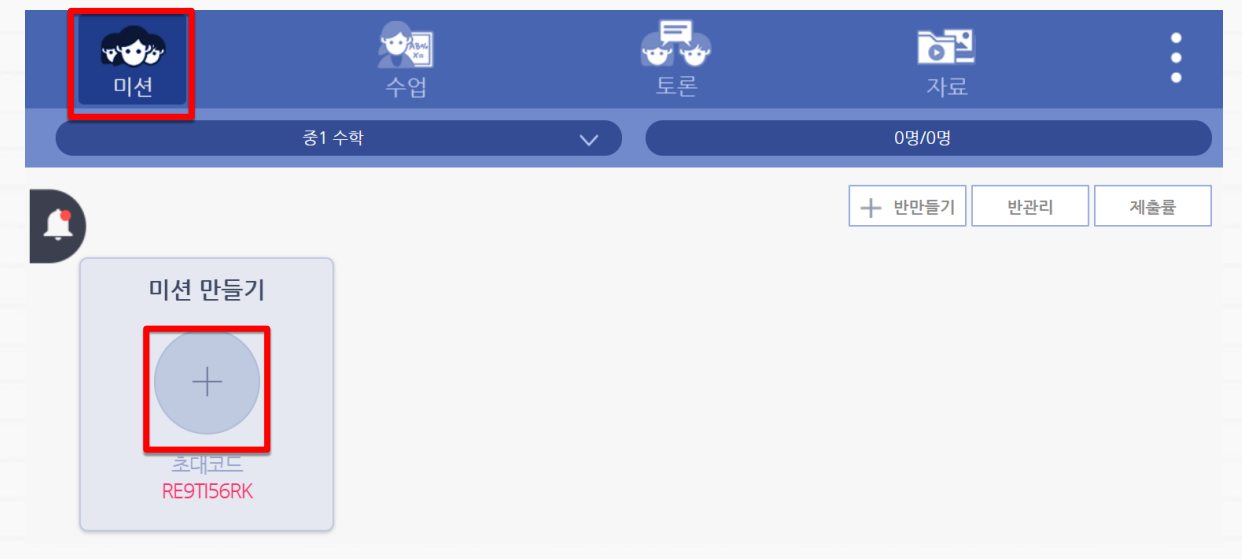

# 구성할 반의 이름과 팀의 개수를 입력하고 확인버튼을 클릭

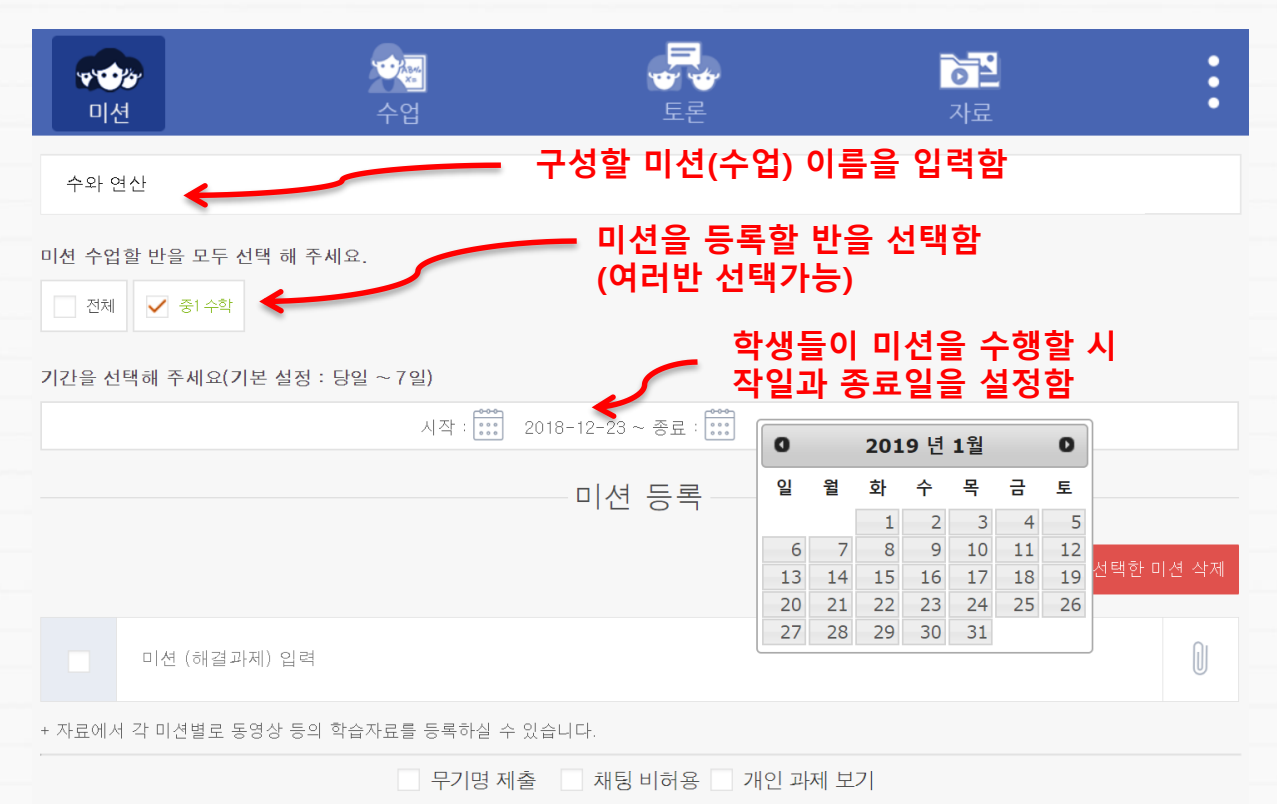

# 4. 반/미션 관리 (2) 미션 만들기 ③ 미션의 내용을 작성하고 파일,동영상,이미지,링크를 첨부하려면 우측의 "@" 버튼을 클릭 미션 등록 • 대문은 클릭 미션 등록 • 대문은 클릭 미션 등록 • 대문은 형력 대해보기하세요 • 가료에 격 미 전 등록 • 가료에 격 미 전 등록 • 가료에 국 미 전 등록 • 가료 등록

| 첨부파일의 유형을 선택하여 등            | 등록을 해 주시기 바랍니다.   |      |
|-----------------------------|-------------------|------|
| D                           | Ø                 | ۲    |
| 농영상                         | 파일                | URL  |
| 팀플 자료실                      | <u>사</u> 진        | 파일창고 |
| • 동영상 : MP4만 등록 가능          |                   |      |
| • 파일 : HWP , DOC , PPT , XL | .SX , AVI 등 등록 가능 |      |
| • URL : 외부 URL 값 입력하여 ·     | 동영상 청취 가능         |      |
| • 사진 : 이미지 첨부 가능            |                   |      |
|                             |                   |      |
|                             |                   |      |
| 취소                          |                   | 확인   |

# \*\* 동영상, 이미지, 파일은 모두 동일한 방식으로 첨부함

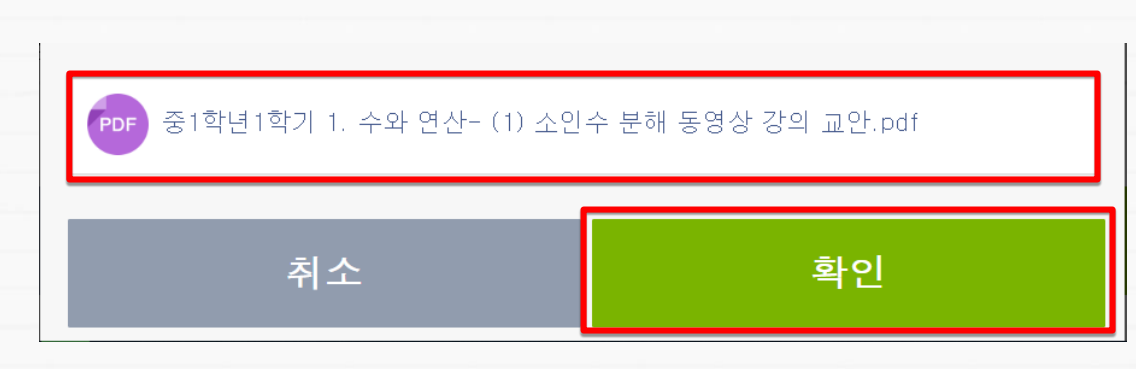

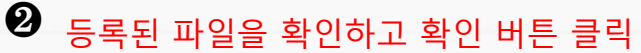

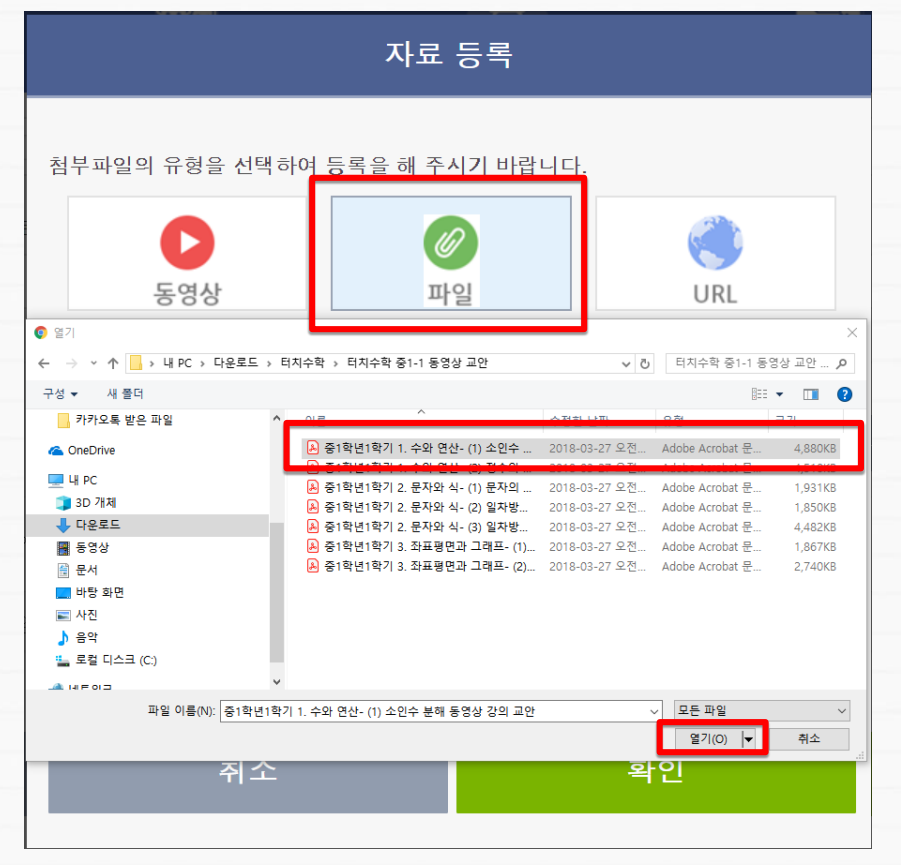

★ 미션 교육자료로 파일 첨부하기
 ❶ 교육자료로 첨부할 유형을 클릭하고 해당파일을 선택하고 열기를 클릭

# 4. 반/미션 관리

# (2) 미션 만들기

| 4. 번 | 반/미션 관리                                      | (2) 미션 만들기                                                |                     |
|------|----------------------------------------------|-----------------------------------------------------------|---------------------|
| *    | 미션 항목 취<br>미션을 추가로<br>위의 과정으로                | <b>독가하기</b><br>- 구성하기위해서는 "+미션추가" 버튼 클릭<br>- 미션을 등록할 수 있슴 | 하면 추가로              |
|      |                                              |                                                           | - 미션 추가 🛄 선택한 미션 삭제 |
|      | 소인수 분해 PDF :           L         PDF 중1학년1학기 | 교육 자료를 내려받기하세요.<br>1. 수와 연산- (1) 소인수 분해 동영상 강의 교안.pdf     |                     |
|      | 미션 (해결과제) 입                                  | 려                                                         | Û                   |
|      | * 자료에서 각 미션별로 동영상 *<br>-                     | 5의 학습자료를 등록하실 수 있습니다.<br>모기명 제출 🔹 채팅 비허용 📄 개인 과제 보기       |                     |
|      |                                              | 취소 혹                                                      | 언                   |
|      |                                              |                                                           |                     |
|      |                                              |                                                           |                     |
|      |                                              |                                                           |                     |
|      |                                              |                                                           |                     |
|      |                                              |                                                           |                     |
|      |                                              |                                                           |                     |
|      |                                              |                                                           |                     |
|      |                                              |                                                           |                     |
|      |                                              |                                                           |                     |
|      |                                              |                                                           | 2                   |

# 4. 반/미션 관리

(2) 미션 만들기

# ★ 미션 교육자료로 링크 URL 첨부하기 ● 교육자료로 첨부할 교육자료 링크를 복사함

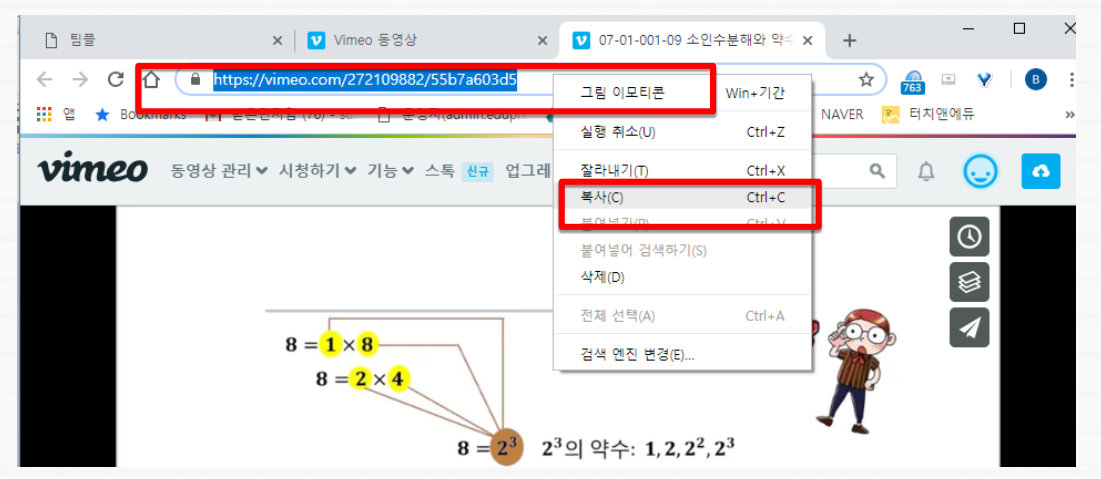

2 첨부 파일의 유형을 URL 선택하고 복사한 주소를 주소창에 붙여넣기 하고 확인을 클릭

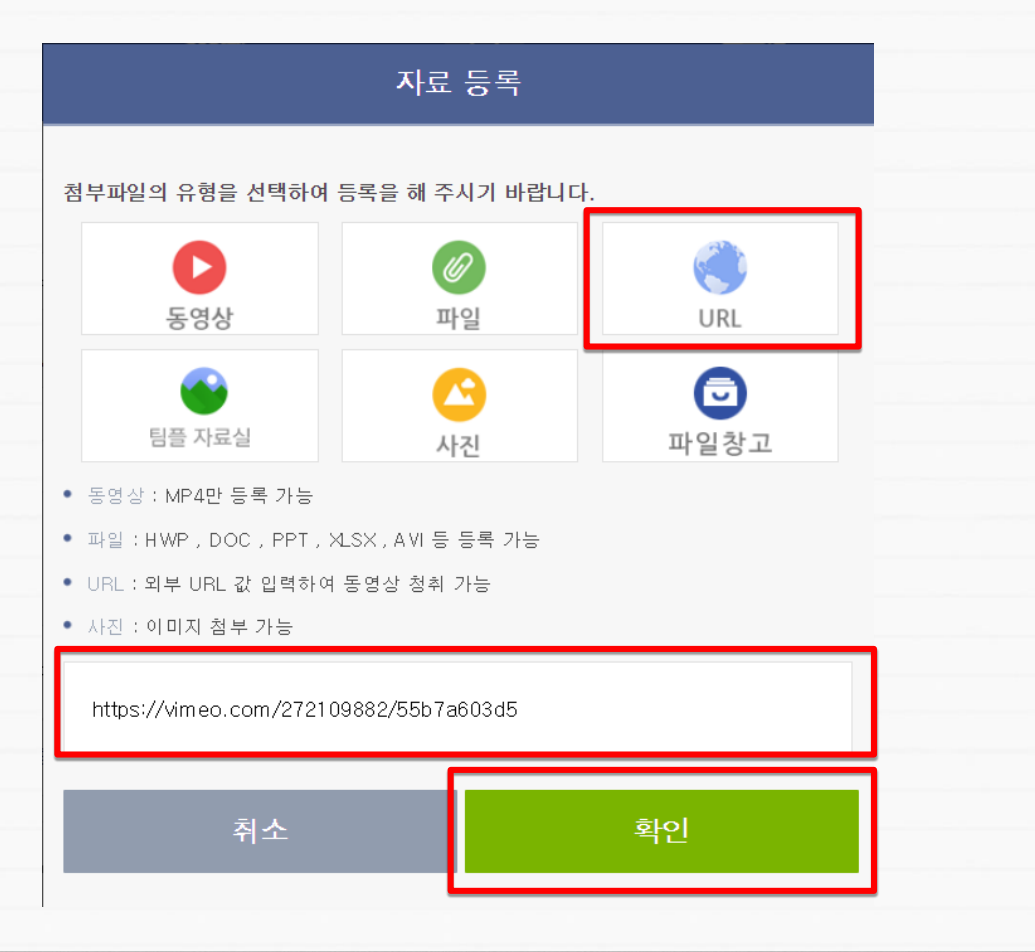

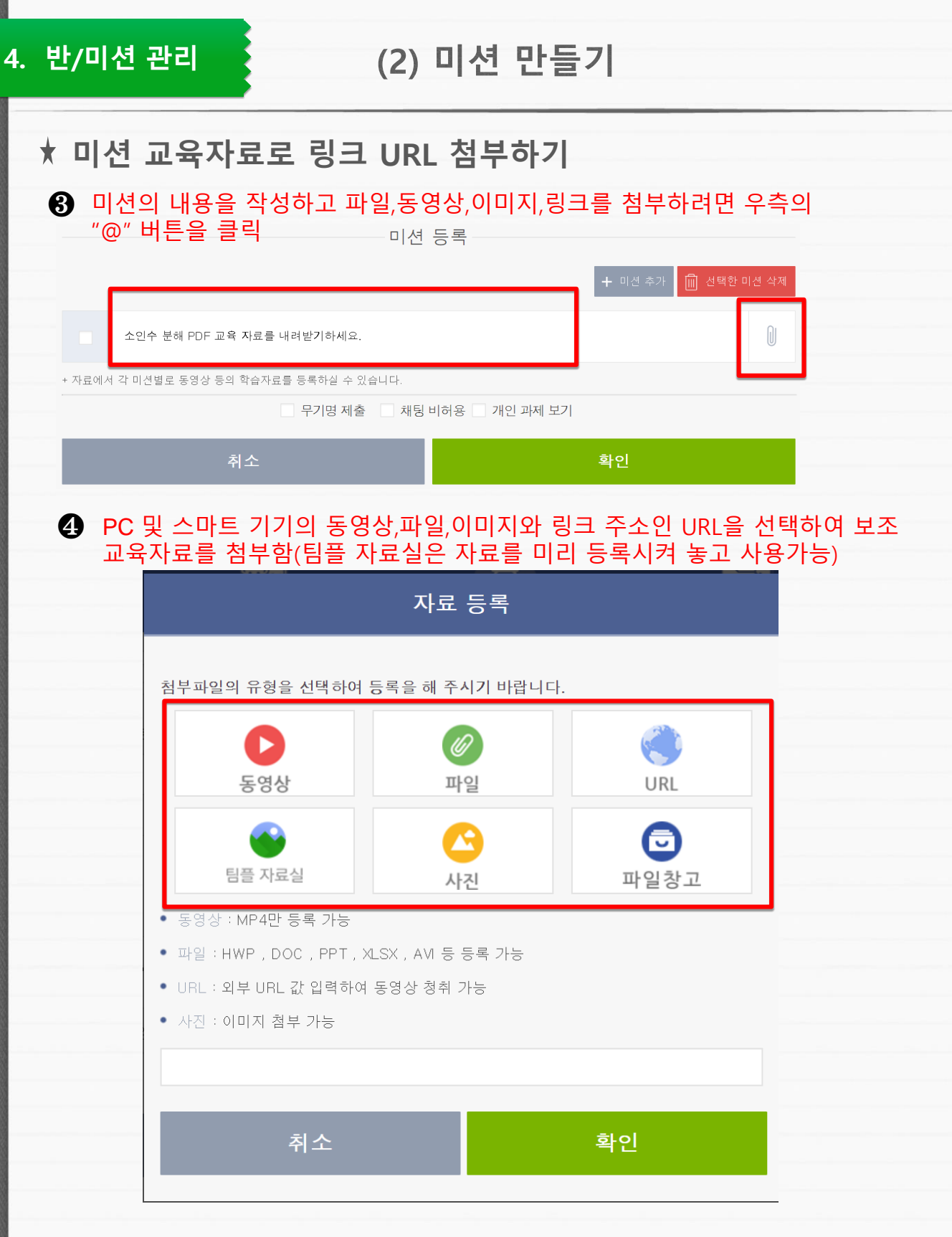

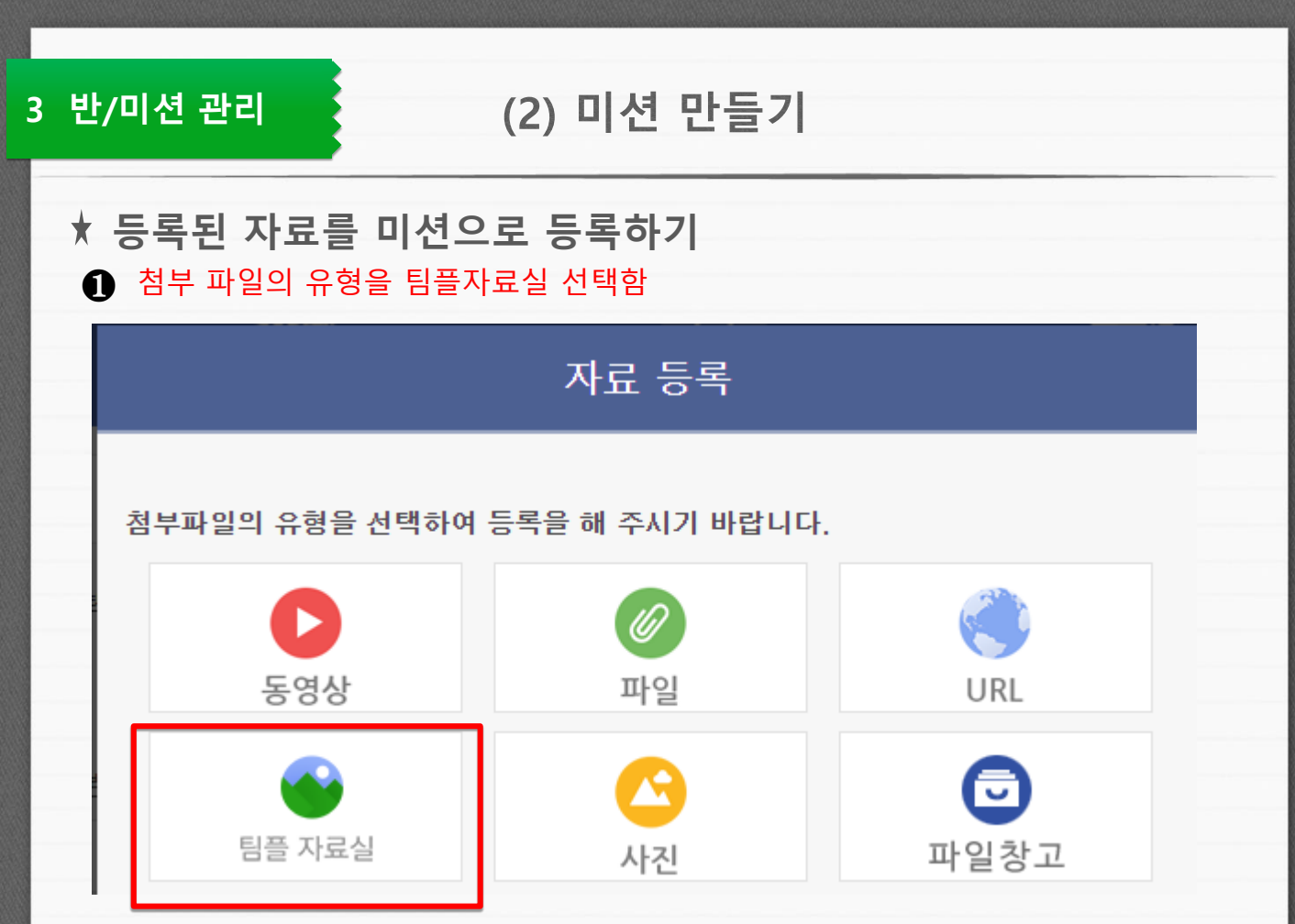

# 등록된 자료에서 첨부할 자료를 찾아 삼각형을 눌러 자료를 펼침

| 2018.09.12                 |      |  |  |  |  |
|----------------------------|------|--|--|--|--|
| 터치수학 동영상 강의 교안(초4-중3수학)    |      |  |  |  |  |
| 자료 닫기 (10) 🔺               |      |  |  |  |  |
| 1 ZIP 터치수학 초4-1 동영상 교안.zip | 🦕 미션 |  |  |  |  |
| 터치수학 초4-1 동영상 교안           |      |  |  |  |  |
| 2 IP 터치수학 초4-2 동영상 교안.zip  | ↘ 미션 |  |  |  |  |
| 터치수학 초4-2 동영상 교안           |      |  |  |  |  |
| 3 ZIP 터치수학 초5-2 동영상 교안.zip | 🦕 미션 |  |  |  |  |

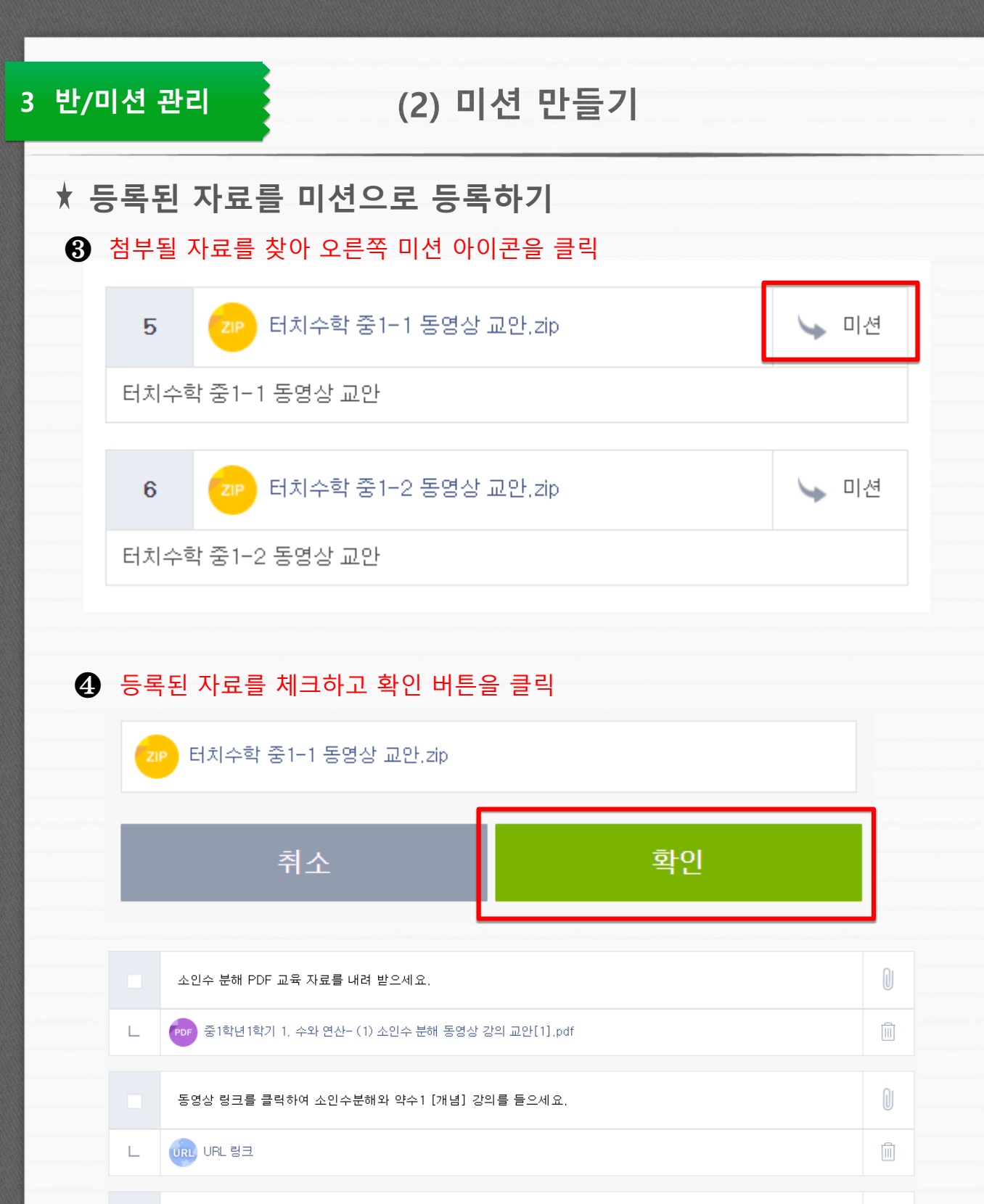

터치수학 중 1학년 1학기 동영상 강의 교안을 내려받기하고 압축을 푸세요.|

L 기가 터치수학 중1-1 동영상 교안.zip

24

O

| 4. | 반/미신         | <sup>년</sup> 관리 (2) 미션 만들기                                    |                   |
|----|--------------|---------------------------------------------------------------|-------------------|
|    | ★ 미션<br>① 하[ | <b>!의 세부 속성 설정</b><br>단의 미션 제출 속성을 체크하여 설정하고 확인 버튼을 클릭        |                   |
|    |              | 미션 등록                                                         |                   |
|    |              | + 미션 추가 🛄                                                     | 선택한 미션 삭제         |
|    |              | 소인수 분해 PDF 교육 자료를 내려 받으세요.                                    | 0                 |
|    | L            | PDF 중1학년1학기 1. 수와 연산- (1) 소인수 분해 동영상 강의 교안[1].pdf             | Î                 |
|    |              | 동영상 링크를 클릭하여 소인수분해와 약수1 [개념] 강의를 들으세요.                        | 0                 |
|    | L            | URL https://vimeo.com/272109882/55b7a603d5                    |                   |
|    | + 자료에/       | 네 각 미션별로 동영상 등의 학습자료를 등록하실 수 있습니다.                            |                   |
|    |              | □ 무기명 제출 □ 채팅 비허용 □ 개인 과제 보기                                  |                   |
|    |              | 취소 확인                                                         |                   |
|    | ~            | 무기명제출 : 학생들이 과제 제출했을때 수<br>제출한 과제가 무기명으로 보임<br>(추후 기명으로 변경가능) | -업 메뉴에            |
|    | ~            | 채팅비허용 : 제출한 미션 수행과제로 상호<br>되지 않도록 설정됨                         | 5 채팅이             |
|    | ~            | 개인과제보기 : 제출한 과제가 팀내에 다른<br>보이지 않음(설정하지 않으면 모두가                | 르 학생에게<br>볼 수 있슴) |

# 4. 반/미션 관리

# (3) 반관리

# ★ 미션의 세부 속성 설정 ● 미션메뉴를 선택하고 관리할 반 선택 후 반관리 버튼 클릭

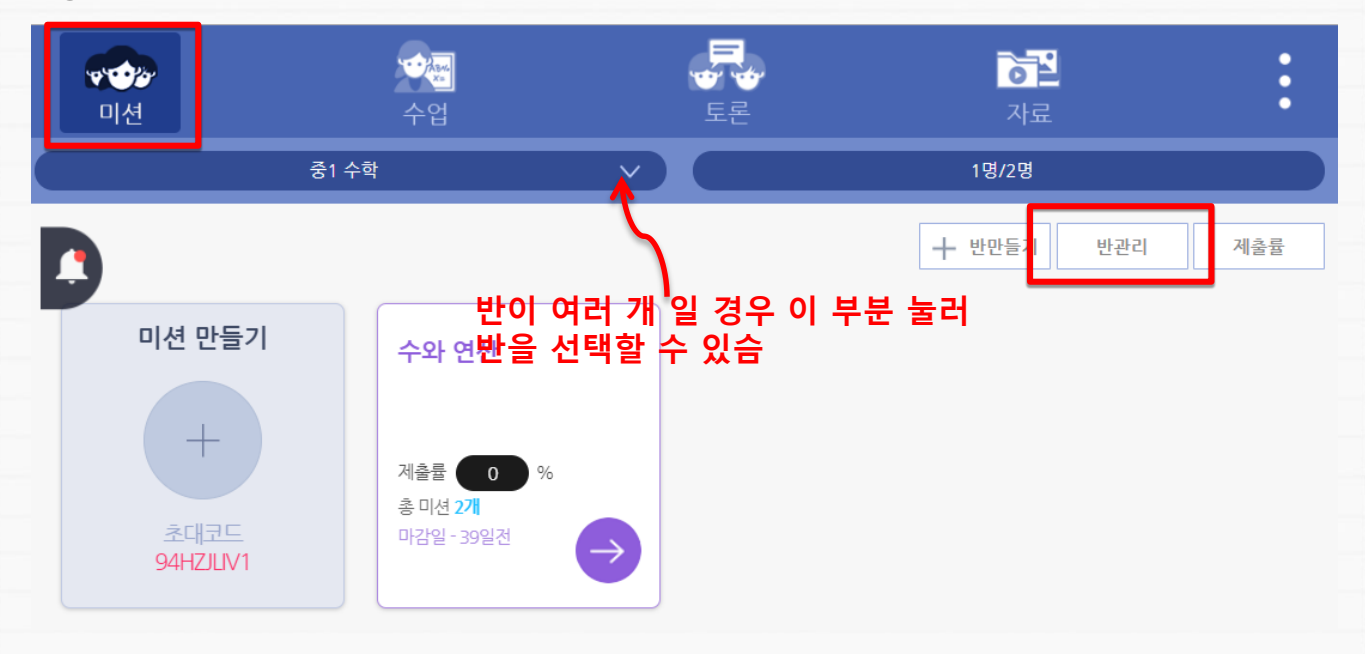

### 반이름,팀개수를 변경하고, 초대코드를 재발급 할 수 있으며, 학생의 팀수정,비번초기화, 탈퇴 처리를 할 수 있슴

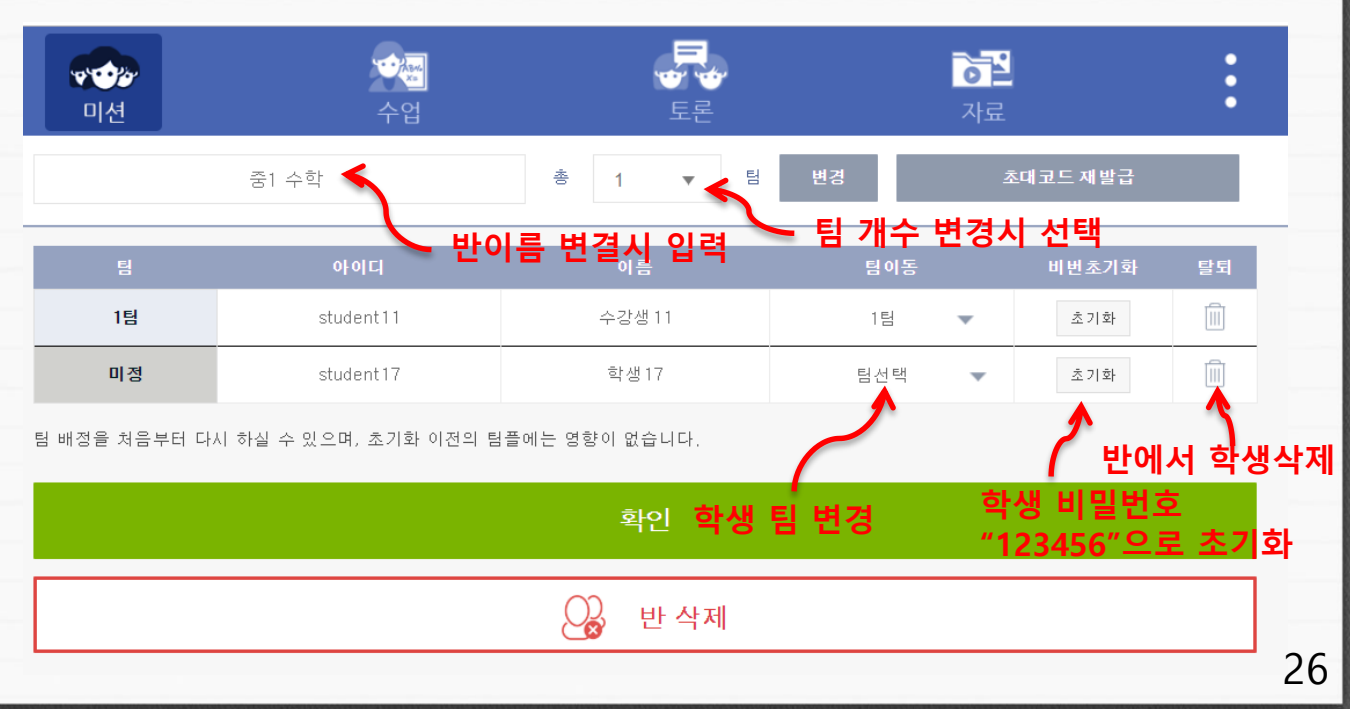

# 5. 수업 관리

# (1) 팀별 채팅 수업하기

★ 팀별로 채팅과 파일을 주고 받으면서 수업하기
 ● 미션메뉴를 선택하고 등록된 미션을 클릭(아이콘 외 영역 클릭)

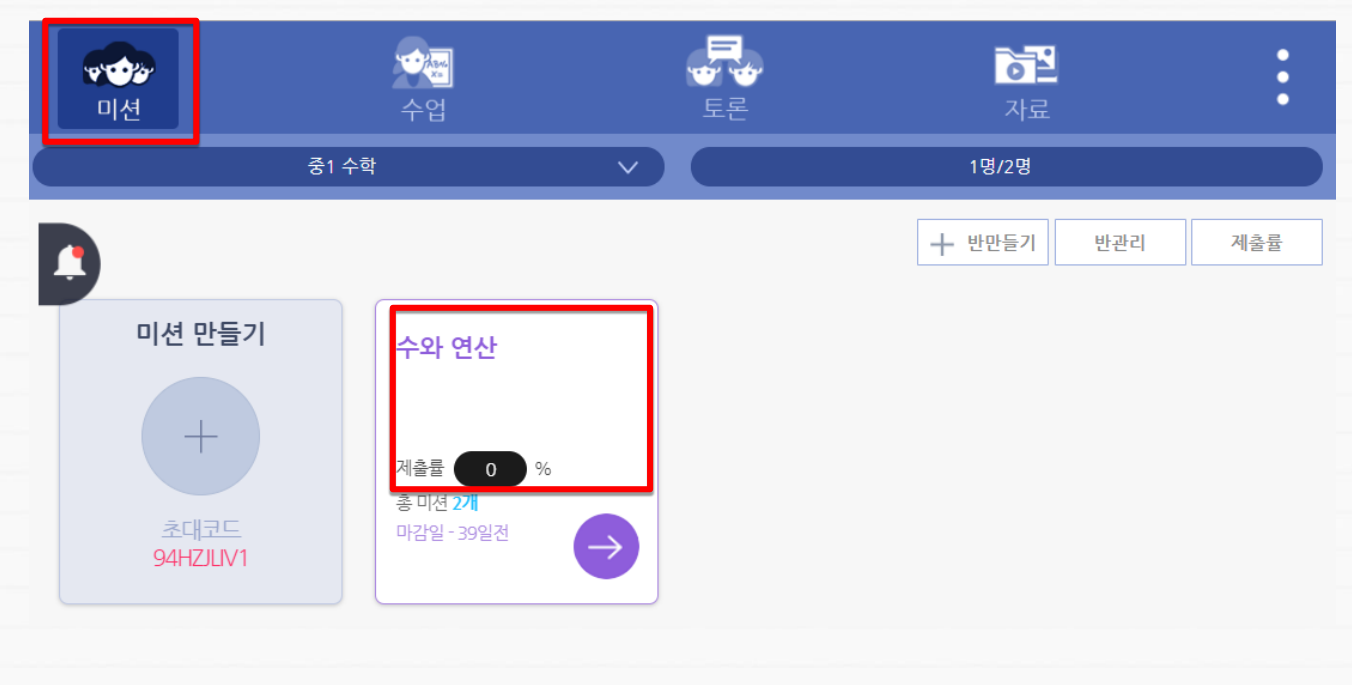

# 팀별 제출율이 나오고 채팅수업을 하고자 하는 팀을 클릭

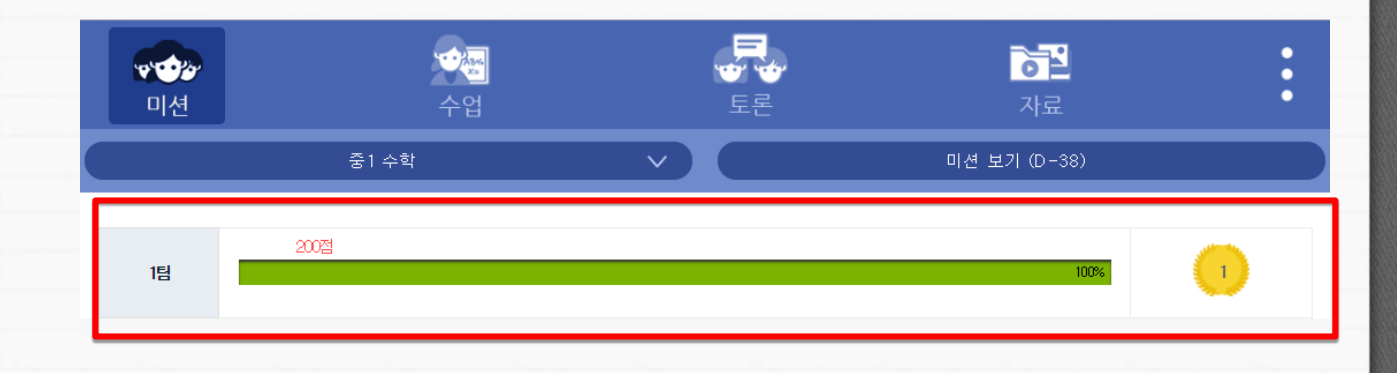

# (1) 팀별 채팅 수업하기

5. 수업 관리

# ★ 팀별로 채팅과 파일을 주고 받으면서 수업하기 ③ 채팅창을 이용하여 팀별 채팅 수업을 진행하고 팀별 추가 수행과제를 파일로 줄 경우 "+" 버튼을 클릭

|   | <b>****</b><br>미션 |           | <b>수</b> 업    |                 |                 | <b>자료</b>     | :       |
|---|-------------------|-----------|---------------|-----------------|-----------------|---------------|---------|
|   |                   | 1 팀       |               | $\sim$          | 팀구성원 보기         | 비 1위 (100%)   |         |
|   |                   |           |               |                 |                 |               |         |
|   |                   |           | 1팀에서          | 너 미션을 제출 하였습니다. |                 |               |         |
|   |                   |           |               |                 |                 |               |         |
|   |                   |           |               |                 | 오전00시11분 미션 제출형 | 한 것 확인했어요. 수고 | . 많았어요. |
| 1 |                   |           |               |                 |                 |               | _       |
| _ | + 1팀 추가 과         | 제 첨부보냅니다. | 동영상 발표로 만들어 밴 | 드에 제출해 주세요.     |                 |               | 확인      |
|   |                   |           |               |                 |                 |               |         |

# ④ 팀별 수행해야할 추가 과제 파일을 선택하고 채팅창에 업로드함

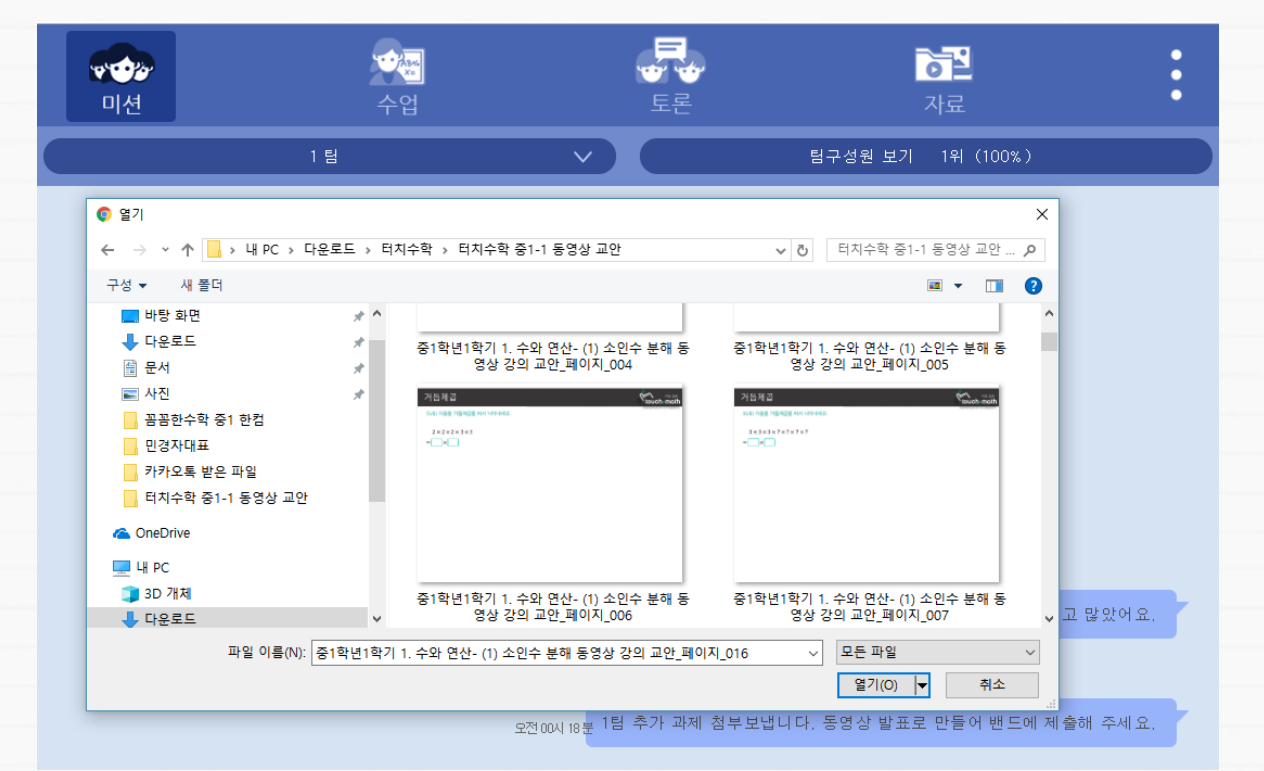

# 5. 수업 관리

# (2) 미션제출 확인하기

| ★ 학생이 제출                           | 들한 미션을 <b>혹</b>                                 | 확인하기              |                     |            |
|------------------------------------|-------------------------------------------------|-------------------|---------------------|------------|
| 수업 메뉴를<br>확인하고 점=                  | 선택하면 학생들<br>수를 <u>부여함</u>                       | 이 미션을 수행하고        | 제출한 과제기             | ㅏ보이고 수행결과를 |
| <b>****</b><br>미션                  | <b>오</b> 에<br>수업                                | EE                | <mark>.</mark><br>자 |            |
|                                    | 중1 수학                                           |                   | 수와 연ረ               | <u>+</u>   |
| 미션별 필터 🥕                           | 미션                                              | 팀별 필터 🧈           | 팀                   |            |
| b   중앙상 당그를 클릭하                    | 써 조인수군해좌 박수 티개념                                 | 」 강독들 글드세요.       |                     |            |
| 수강생11(중1 수혁<br>수와 연산<br>2018,12,23 | 학   1팀)                                         |                   |                     | 88         |
| 선생님 ! 소인수분해와 약수                    | 1 [개념] 미션 발표 동영상 제                              | 비작하여 제출합니다.       |                     |            |
| 소인수분해와 약수                          | 1 [개념] 미션 동영상 제작.m                              | p4                |                     |            |
|                                    | 1                                               |                   |                     | 88 점수주기    |
| + 글입력 ←                            | ·····································           | 선생님과 학생들간의<br>가능함 | 채팅으로 양              | 방향 확인      |
| 2 채팅창의 "+"                         | 버튼을 클릭하여                                        | 파일을 등록하여 수        | 업을 진행함              |            |
| 에듀프레소패밀리<br>2018.12.24             | (중1 수학 ⊨ )                                      | Ī                 |                     |            |
|                                    | 소수와 합성수                                         |                   | touch mo            | sth        |
|                                    | (4/8) 다음 중 소수인 것은 4를, 합성4<br><i>B</i> 를 써 넣으세요. | 수인 것은             | to outpitta         |            |
|                                    | • 14                                            |                   |                     |            |
|                                    | • 15                                            |                   |                     |            |
|                                    | • 17                                            |                   |                     |            |
|                                    |                                                 |                   |                     |            |

# 5. 수업 관리

# (2) 미션제출 확인하기

| ★ 학생이 제출                           | <b>한 미션을</b> :                                    | 확인하기              |                |             |
|------------------------------------|---------------------------------------------------|-------------------|----------------|-------------|
| 수업 메뉴를<br>확인하고 점=                  | 선택하면 학생들<br>수를 부여함                                | 들이 미션을 수행하고       | 제출한 과제가        | 보이고 수행결과를   |
| <b>****</b><br>미션                  | <b>소문</b><br>수업                                   | 토론                | <b>~</b><br>자료 | :           |
|                                    | 중1 수학                                             |                   | 수와 연산          | × )         |
| 미션별 필터 🥕                           | 미션                                                | 팀별 필터 🧈           | 팀              |             |
| b   중앙삼 당그를 글닥하                    | 어 소じ수군해좌 약수 티개                                    | 님」 강각들 글드세요.      |                |             |
| 수강생11(중1 수혁<br>수와 면산<br>2018.12.23 | 학 1팀)                                             |                   |                | <b>3</b> 8  |
| 선생님 ! 소민수분해와 약수                    | 1 [개념] 미션 발표 동영상                                  | 제작하여 제출합니다.       |                |             |
| 소인수분해와 약수                          | 1 [개념] 미션 동영상 제작,                                 | m p4              |                |             |
|                                    |                                                   |                   |                | 88) 점수주기    |
| + 글입력 ←                            | ····································              | 선생님과 학생들간의<br>가능함 | 채팅으로 양병        | <b>향</b> 확민 |
| 2 채팅창의 "+"                         | 버튼을 클릭하여                                          | f 파일을 등록하여 수      | 업을 진행함         |             |
| 에듀프레소패밀리<br>2018.12.24             | l(중1 수학 + )                                       |                   |                |             |
|                                    | 소수와 합성수<br>(4/8) 다음 중 소수인 것은 4를, 함4<br>8를 해 넣으세요. | 성수인 것은            | touch mat      |             |
|                                    | • 14                                              |                   |                |             |
|                                    | • 15                                              |                   |                |             |
|                                    | • 16                                              |                   |                |             |
|                                    |                                                   |                   |                |             |

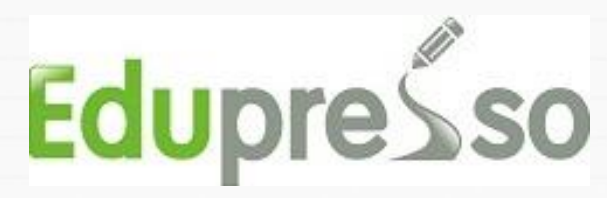

# 학생용 메뉴얼

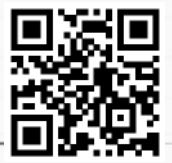

- 1. 학생용 설치하기
- (1) PC로 설치하기
- [접속하기] : <u>http://www.edupresso.net</u>
- [회원가입] : [회원가입] 버튼 클릭 후 정보입력하기 (정보입력시 : 반 인증코드번호 입력하기 => 해당 반으로 자동등록 됨)
- [로그인하기] : 아이디와 비밀번호 입력 후 로그인

(2) 안드로이드 앱 설치하기

- [앱 접속] : 안드로이드 스마트기기의 플레이스토어앱을 실행하기
- [앱 검색] : 검색창에서 [edupresso]로 검색하기
- [앱 설치] : edupresso 앱을 설치하기
- [실행하기] : 설치된 edupresso 앱을 실행하기
- [회원가입] : [회원가입] 버튼 클릭 후 정보입력하기 (정보입력시 : 반 인증코드번호 입력하기 => 해당 반으로 자동등록 됨)
- [로그인하기] : 아이디와 비밀번호 입력 후 로그인

# [2단계] 과제확인 및 과제 제출하기

[2단계] 과제확인 및 과제 제출하기

- 1. 과제 확인하기
- [접속하기] : http://www.edupresso.net
- [로그인하기] : 아이디와 비밀번호 입력 후 로그인
- [반 선택하기] : [미션]아래 해당 [반] 선택하기
- [미션 선택하기] : 해당 미션 클릭
- 「자료 확인] : 공지된 내용 확인 및 첨부파일 다운로드 하기

2. 과제 제출하기 - [접속하기] : http://www.edupresso.net - [로그인하기] : 아이디와 비밀번호 입력 후 로그인 - [반 선택하기] : [미션]아래 해당 [반] 선택하기 - [미션 선택하기] : 해당 미션 클릭 - [과제 제출] : 해당 미션 [과제 제출] 버튼 클릭하기

- [제출 하기] : 과제 내용 입력 및 과제 파일첨부하기
- [제출 완료] : [미션 제출] 클릭하기

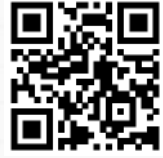

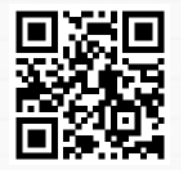

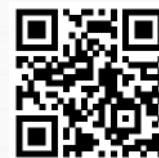

# 2. 미션수행

# (1) 미션

# ★ 미션 수행 및 미션 수행 결과물 제출 ● 미션메뉴를 선택하고 반을 선택한 후 등록된 미션을 클릭

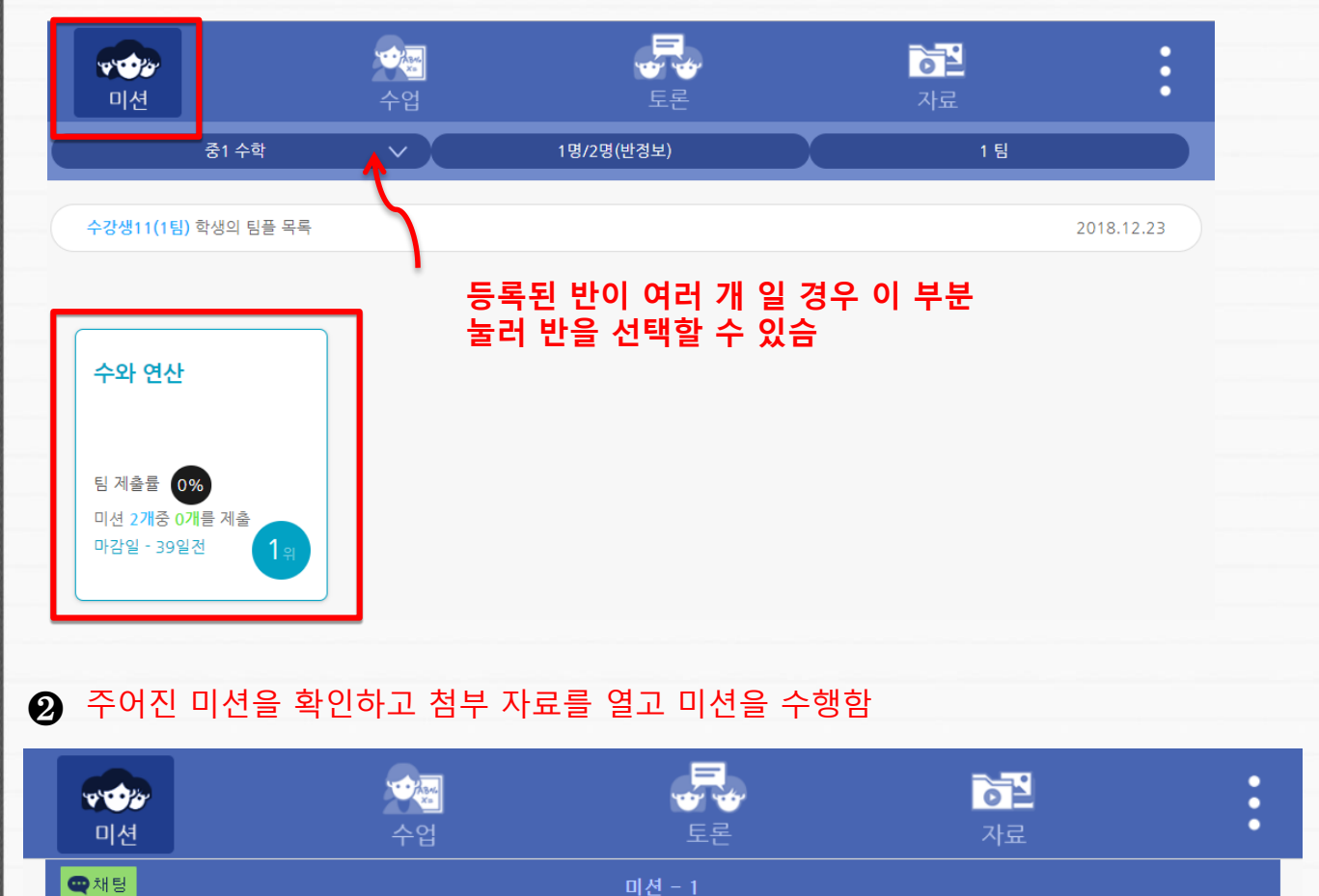

소인수 분해 PDF 교육 자료를 내려 받으세요. - 제출전

자료 1개

[PDF] 중1학년1학기 1. 수와 연산- (1) 소인수 분해 동영상 강의 교안[1].pdf

미선 수행들 위해 자료를 모두 시장하시기 바랍니다

과제 제출

# 2. 미션수행

# (1) 미션

# ★ 미션 수행 및 미션 수행 결과물 제출 ● 미션을 수행하고 미션제출 버튼을 클릭

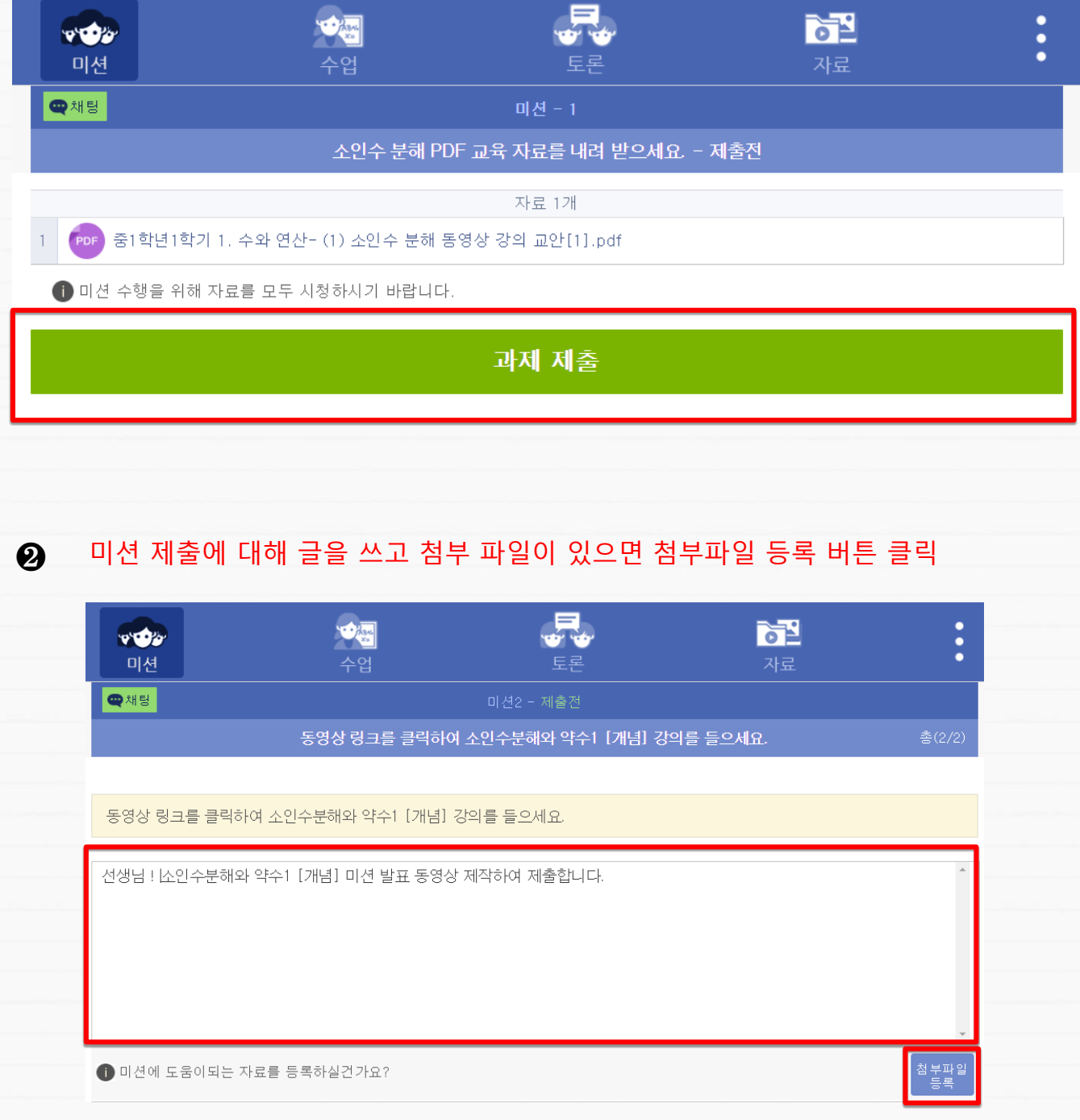

# 2. 미션수행

# (1) 미션

# ★ 미션 수행 및 미션 수행 결과물 제출

# 8 첨부할 파일을 선택하고 열기 버튼 클릭 후 미션 제출 클릭하면 미션이 제출됨

| <b>***</b> *<br>미션                                                                                                    | <b>양동</b><br>수업                | <b>₽</b><br>₩<br>₽<br>₽                      | <b>7</b> 년<br>자료                            | :               |
|----------------------------------------------------------------------------------------------------|--------------------------------|----------------------------------------------|---------------------------------------------|-----------------|
| <b>@</b> 채팅                                                                                                    |                                |                                              |                                             |                 |
|                                                                                                    | 동영상 링크를 클릭하여                   | 취 소인수분해와 약수1 [개념] 강                          | 의를 들으세요.                                    | 총(2/2)          |
| <ul> <li></li></ul>                                                                                                   | C > 로컬 디스크 (C:) > Temp         | ~   ð                                        | ×<br>Temp 검색 , 오<br>胆 • П (2)               |                 |
| ■ 카카오톡 받은 파일<br>▲ OneDrive                                                                                            | ▲ 이를<br>AUtempR<br>HncDownload | ^ 수정한 날짜<br>2018-10-08 오전<br>2018-10-21 오후   | 유형 크기<br>파일 ጅ더<br>파일 ጅ더                     | *               |
| <ul> <li>▲ 10</li> <li>▲ 10 개체</li> <li>↓ 다운로드</li> <li>● 동영상</li> <li>● 문서</li> <li>● 바탕 화면</li> <li>● 사진</li> </ul> | ♥ WIN5 _04                     | 2014-01-24 소두<br>1 [개념] 미션 동영상 2018-12-23 오후 | 파물 프데<br>MP4 파일 12,274KB                    |                 |
| ) 음악<br>별 로칠 디스크 (C:)<br>▲ 내루 이크<br>파일 이;                                                                             | ▼<br>■(N):                     |                                              | / 모든 파일 · · · · · · · · · · · · · · · · · · | *<br>첨부파일<br>등록 |

# ④ 미션이 제출되고 제출된 미션을 수정하려면 수정 버튼을 클릭

| Q 채팅                                                                          | 미션 - 2 |  |  |  |
|-------------------------------------------------------------------------------|--------|--|--|--|
| 동영상 링크를 클릭하여 소인수분해와 약수1 [개념] 강의를 들으세요 제출완료                                    |        |  |  |  |
|                                                                               | 자료 1개  |  |  |  |
| 1 URL URL 링크                                                                  |        |  |  |  |
| 제출한 내용                                                                        |        |  |  |  |
|                                                                               |        |  |  |  |
| <mark>제출날짜 - 2018-12-23</mark><br>선생님 ! 소인수분해와 약수1 [개념] 미션 발표 동영상 제작하여 제출합니다. |        |  |  |  |
|                                                                               |        |  |  |  |
| 오인수분해와 약수1 [개념] 미션 동영상 제작.mp4                                                 |        |  |  |  |
|                                                                               | 수전     |  |  |  |
|                                                                               |        |  |  |  |
|                                                                               |        |  |  |  |

# 3. 수업하기

# (1) 제출된 미션확인 및 수업

# ★ 제출된 미션 확인하기 ● 수업메뉴를 선택하면 제출된 미션을 할 수 있合

• 16

| ₩ <b>***</b><br>미션                       | <b>소</b> 년<br>수업                                  | ₽<br>E<br>E<br>E               | 자료            | :  |
|------------------------------------------|---------------------------------------------------|--------------------------------|---------------|----|
|                                          | 중1 수학                                             |                                | 팀플 전체         | ×  |
|                                          | 미션                                                |                                | 팀             |    |
| 5   동영상 링크를 클릭ኛ                          | 하여 소인수분해와 약수1 [개념]                                | 강의를 들으세요.                      |               |    |
| <b>수강생11(중1 =</b><br>수와 연산<br>2018.12.23 | 수학 - 1팀)                                          |                                |               | 88 |
| 선생님 ! 소인수분해와 익                           | 수1 [개념] 미션 발표 동영상 제                               | <sup>작하여 제출합니다</sup><br>선생님이 미 | 션 수행에 대한 평가 획 | 인  |
| 소민수분해와 약                                 | 수1 [개념] 미션 동영상 제작.mj                              | 54                             |               |    |
| 선생님 ! 소인수분해와                             | 약수1 [개념] 미션 발표 동영상                                | 제작하여 제출합니다.                    |               |    |
|                                          |                                                   | 0 📮 1                          |               |    |
| + 글입력                                    | ·····································             | 선생님과 학생들긴<br>사능함               | ·의 채팅으로 양방향   | 확인 |
| ❷ 미션 제출(                                 | 에 대해 글을 쓰고                                        | . 첨부 파일이 있으                    | 으면 첨부파일 등록 버튼 | 클릭 |
| 에듀프레소패밀리<br>2018.12.24                   | ↓(중1 수학 ⊨ )                                       |                                |               |    |
|                                          | 소수와 합성수<br>(4/8) 다음 중 소수인 것은 4를, 합성수<br>#등 세 넘으세요 | e인 것은                          | touch math    |    |
|                                          | • 14                                              |                                |               |    |
|                                          | • 15                                              |                                |               |    |

# [ 기술지원 ] E-mail : edupresso@edupresso.info www.edupresso.info

# 감사합니다.